# 単方向パス切り替えリングにノードを追加およ びドロップする方法

# 内容

概要 前提条件 要件 <u>使用するコンポーネント</u> 背景説明 表記法 UPSR にノードを追加する方法 回線の完全性の検査 強制保護スイッチの開始 新しいノードへのファイバの接続 CTC の再起動 回線のアップデート 保護スイッチのリリース UPSR からノードを削除する方法 除去されるノードを通る回線の削除 関連情報

## 概要

このドキュメントでは、単方向パス スイッチ型リング(UPSR)で 15454 ノードを追加および削除する方法について説明します。 詳細な説明が完全にドキュメント化されたラボ設定を使用する ことで、このドキュメントでは、UPSR にまずノードを追加してから削除するために必要な手順 について説明します。

# 前提条件

#### <u>要件</u>

このドキュメントに関しては個別の前提条件はありません。

#### <u>使用するコンポーネント</u>

このドキュメントの内容は、特定のソフトウェアやハードウェアのバージョンに限定されるもの ではありません。

#### <u>背景説明</u>

このドキュメントでは、3つのノード(Node1、Node2、およびNode3)を使用して、Node1と Node3の間に4番目のノード(Node4)を追加して削除する方法を示すラボの設定例を使用します。 次のネットワークダイアグラムに示します。

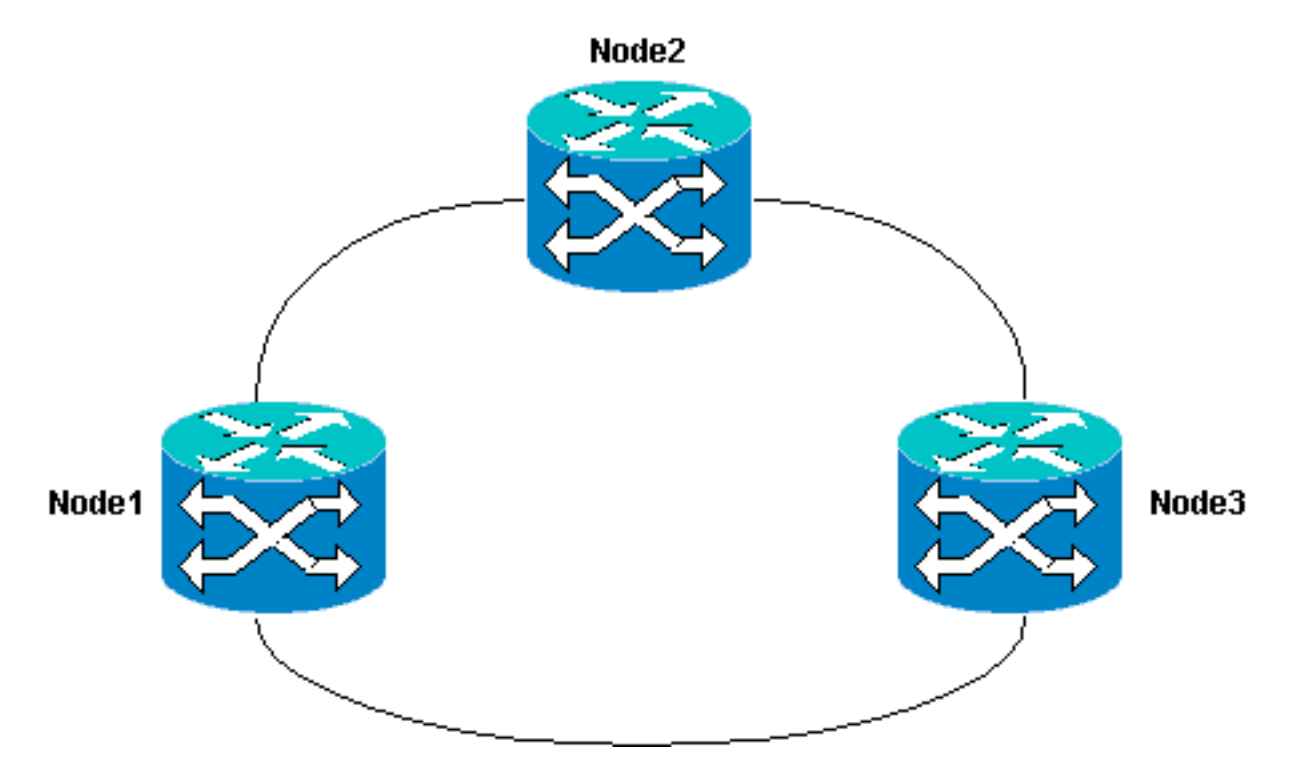

このドキュメントでは、新しいノードがラックに設置され電源オンの状態であること、およびす べてのカードの搭載とプロビジョニングが完了していることを前提としています。プロビジョニ ングは次のとおりです。

- 全般
- Network
- •時期
- SONET データ通信チャネル(SDCC)
- 光ポートを稼働させます

前のタスクの参照先は、『<u>Cisco ONS 15454手順ガイド、リリース3.4』の「UPSRの設定」セク</u> ションにあります。すべてのハードウェアが動作していることを確認するには、新しいノードを <u>介してテストトラフィックを実行してください。</u>手順を開始する前に、これを行います。また、 開始する前に、関連するすべてのファイバを特定し、それらにタグを付けてください。

**注:一度**にUPSRに追加できるノードは1つだけです。

注意:ノードを追加してノードを削除する手順はサービスに影響を与えます。保護スイッチング が関係するため、メンテナンス時間帯に実行する必要があります。スパニングッリーの再コンバ ージェンスのため、イーサネットトラフィックが最大で3分間中断する可能性があります。他の すべてのトラフィックは最大で50ミリ秒中断します。さらに、ノードの削除手順では、削除対 象ノードの通過時にSynchronous Transport Signal (STS; 同期転送信号)または Virtual Tributary (VT; 仮想トリビュタリ)が変更された回線では、削除と再構築にかかる時間にわたっ てサービスが停止します。これは、オペレータの Cisco Transport Controller (CTC) 習熟度に左 右されます。

#### <u>表記法</u>

ドキュメント表記の詳細は、『<u>シスコ テクニカル ティップスの表記法』を参照してください。</u>

# <u>UPSR にノードを追加する方法</u>

この手順には以下の操作が含まれます。

- 回線の完全性の確認
- ・ 強制保護切り替えの実施
- •新しいノードへのファイバの接続
- CTC の再起動
- 回線のアップデート
- 強制保護切り替えの解除

CTC ネットワーク ビューで表示されるラボ セットアップ内の UPSR リング トポロジは次のとお りです。

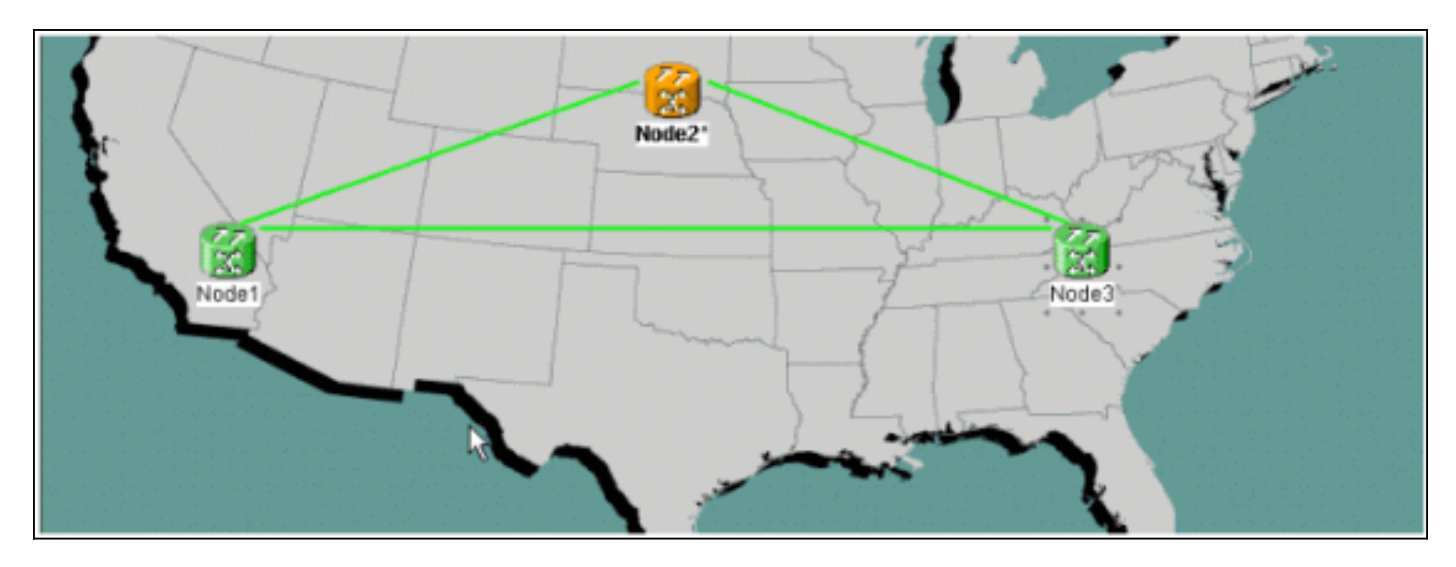

### 回線の完全性の検査

回線の完全性を検査するには、次の手順に示されている操作をすべて実行します。

 CTC ネットワーク ビューから、すべての回線がアクティブ状態であることを確認します。 いずれかの回線が不完全な (Incomplete) 状態である場合は、続行しないでください。不完 全な状態の回線の問題を解決するには、『Best Practices When Configuring Circuits on the ONS 15454』を参照してください。

| Cisco Transport Control                                                                                              | licer                                            |                                                                                                    |                                                                   |                                                                                                    |                                                                                                    |             |                                                                                                    |
|----------------------------------------------------------------------------------------------------|--------------------------------------------------|----------------------------------------------------------------------------------------------------|-------------------------------------------------------------------|----------------------------------------------------------------------------------------------------|----------------------------------------------------------------------------------------------------|-------------|----------------------------------------------------------------------------------------------------|
| File Edit View Tools                                                                                                 | Help                                             |                                                                                                    |                                                                   |                                                                                                    |                                                                                                    |             |                                                                                                    |
| 491 7 •                                                                                                    | ⇒ ±                                              | <b>₽</b> 🚳 😳                                                                                           | # Q Q A                                                           |                                                                                                    |                                                                                                    |             |                                                                                                    |
| Notwork Whew<br>OCR 1 MJ 0<br>Node3<br>Critical : 0<br>Major : 0<br>Minor : 0                                        | BERN                                             |                                                                                                    | det det                                                           | Node2                                                                                                    | Fisce 3                                                                                                    |             | -                                                                                                    |
|                                                                                                    |                                                  |                                                                                                    |                                                                   |                                                                                                    |                                                                                                    |             |                                                                                                    |
| Alarms History Circuits                                                                                              | Provision                                        | ing Maintenani                                                                                         | (0)                                                               | 5                                                                                                    |                                                                                                    |             |                                                                                                    |
| Alarms History Circuits<br>Create Develo                                                                             | Provision                                        | ing Maintonani<br>Bearth.                                                                              | ce                                                                | \ <u>\</u>                                                                                                    |                                                                                                    | Scope: Fie  | teost v                                                                                                    |
| Alarms History Circuits<br>Create Develo                                                                             | Provision<br>Err:<br>Type                        | ing Maintenan<br>Search<br>Size Dir                                                                    | ce  <br>                                                          | Bourse                                                                                                    | Destination                                                                                                    | Scope: Pie  | twork =                                                                                                    |
| Alarms History Circuits<br>Create Develo<br>Circuit Name<br>Test 3004                                                | Provision<br>Erit<br>Type<br>VT                  | Ing Maintenani<br>Search,<br>Sibe Dir<br>1.5 2-way                                                     | ce  <br>                                                          | Bourse<br>Bode1/s16/51/Y4-1                                                                                            | Destination<br>Wode3/s16/31/V5-1                                                                                                    | Scope: Pie  | twork =                                                                                                    |
| Alarms History Circuits<br>Create Develop<br>Circuit Name<br>Test 3004<br>Test 3003                                  | Provision<br>Entro<br>VT<br>VT                   | Ing Maintenani<br>Bearch.<br>Site Dir<br>1.5 2-way<br>1.5 2-way                                        | CO State<br>ACTIVE<br>ACTIVE                                      | Source<br>Node1/s16/51/74-1<br>Node1/s16/51/73-1                                                                       | Destination Node3/s16/51/Y5-1 Node3/s16/51/Y4-1                                                                                                    | Scope: Pie  | twork =<br>Spans<br>3<br>3                                                                                                    |
| Alarma History Circuits<br>Create Create<br>Circuit Name<br>Test3004<br>Test3003<br>Test3008                         | Provision<br>Entra<br>VT<br>VT<br>VT             | Ing Maintenani<br>Search.<br>Size Dir<br>1.5 2-way<br>1.5 2-way<br>1.5 2-way                           | ER ACTIVE<br>ACTIVE<br>ACTIVE<br>ACTIVE                           | Bourse<br>Bode1/s16/51/Y4-1<br>Rode1/s16/51/Y3-1<br>Rode1/s16/51/Y6-1                                                  | Destination Node3/s16/51/V5-1 Node3/s16/51/V7-1 Node3/s16/51/V7-1                                                                                                    | Scope: Pie  | teor transferred to the second second |
| Alarmo History Circuits<br>Create Delete<br>Circuit Name<br>Test3004<br>Test3006<br>Test3006<br>Test3002             | Provision<br>Entr<br>VT<br>VT<br>VT              | Ing Maintenani<br>Bearth.<br>Sibe Dir<br>1.5 2-way<br>1.5 2-way<br>1.5 2-way<br>1.5 2-way              | Blate<br>ACTIVE<br>ACTIVE<br>ACTIVE<br>ACTIVE                     | Spurse           Bode1/s16/51/Y4-1           Bode1/s16/51/Y3-1           Bode1/s16/51/Y6-1           Bode1/s16/51/Y6-1 | Destination           Node3/s16/51/V5-1           Node3/s16/51/V7-1           Node3/s16/51/V7-1           Node3/s16/51/V7-1           Node3/s16/51/V3-1                                                                                                    | Scope: Pie  | krotk z<br>Boans<br>3<br>3<br>3<br>3                                                                                                    |
| Alarmo History Circuits<br>Create Delete<br>Circuit Name<br>Test3004<br>Test3008<br>Test3008<br>Test3002<br>Test3002 | Provision<br>Earl:<br>VT<br>VT<br>VT<br>VT<br>VT | Ing Maintenani<br>Search.<br>Size Dir<br>1.5 2-way<br>1.5 2-way<br>1.5 2-way<br>1.5 2-way<br>1.5 2-way | Blate<br>ACTIVE<br>ACTIVE<br>ACTIVE<br>ACTIVE<br>ACTIVE<br>ACTIVE | Source           Node1/e16/51/Y4-1           Node1/e16/51/Y3-1           Node1/e16/51/Y6-1           Node1/e16/51/Y5-1 | Destination           Node3/s16/81/V5-1           Node3/s16/81/V5-1           Node3/s16/81/V7-1           Node3/s16/81/V7-1           Node3/s16/81/V7-1           Node3/s16/81/V7-1           Node3/s16/81/V7-1           Node3/s16/81/V7-1           Node3/s16/81/V7-1 | Scope: File | kork z<br>Bpans<br>3<br>3<br>3<br>3<br>3<br>3                                                                                                    |

2. 続行する前に、すべての回線がアクティブ状態であることを確認してください。

### <u>強制保護スイッチの開始</u>

強制保護スイッチ(切り替え)を開始するには、次の手順を実行します。

- 1. 新しいノード(Node4)の挿入場所であるスパンから、手動でトラフィックを強制的に送り ます。
- 2. UPSR リングにエラーがある場合、強制保護スイッチによってサービスの中断が発生する可能性があります。UPSR 内のすべての光カードに関する PM 統計情報を次のように確認します。リング内の各シェルフにログインします。それぞれの UPSR 光カードをクリックします。[Performance]を選択します。[Refresh]をクリックします。すべてのフィールドの値がゼロであることを確認してください。すべてのフィールド値がゼロと表示されている場合は、スパンがエラーなく動作します。注意:強制保護スイッチの間は、トラフィックは保護されません。
- [Network] ビューから、新しいノードの挿入場所となるスパンを見つけます(ラボ セットア ップでは Node1 から Node3)。スパンを右クリックし、メニューから [Circuits] を選択しま す。これにより、スパン上の回線を示すウィンドウが表示されます。

| [ | Circuits on !  | Span NodeA/s   | 5/p1 - M | NodeC/s13/p1 (Unprotect | ed OC48) 🛛 🗙 |
|---|----------------|----------------|----------|-------------------------|--------------|
|   | STS            | VT             | UPSR     | Circuit                 | Switch State |
|   | 1              | 1-1            | <b>V</b> | Test:0001               | CLEAR        |
|   | 1              | 2-1            | ~        | Test:0005               | CLEAR        |
|   | 1              | 3-1 to 7-1     |          | unused                  |              |
|   | 1              | 1-2            | V        | Test:0002               | CLEAR        |
|   | 1              | 2-2            | <b>V</b> | Test:0006               | CLEAR        |
|   | 1              | 3-2 to 7-2     |          | unused                  |              |
|   | 1              | 1-3            | V        | Test:0003               | CLEAR        |
|   | 1              | 2-3 to 7-3     |          | unused                  |              |
|   | 1              | 1-4            | V        | Test:0004               | CLEAR        |
|   | 1              | 2-4 to 7-4     |          | unused                  |              |
|   | 2-48           |                |          | unused                  |              |
|   |                |                |          | *                       |              |
|   | Switch all UPS | R circuits awa | iy: FOR  | CE<br>Close             | Apply        |

- 4. [UPSR Switch Selector] ドロップダウン メニューから [Force] を選択します。
- 5. [Apply] をクリックします。
- 変更内容を有効にするには、確認ダイアログボックスのプロンプトで [Yes] をクリックします。注:これで、すべてのトラフィックがこのスパンから強制的に送信されるようになりました。トラフィックは、リングの反対側の代替パスを通るようになります。
- 7. 通知ダイアログボックスで [OK] をクリックします。

<u>新しいノードへのファイバの接続</u>

新しいノードにファイバを接続するには、次の手順を実行します。

1. Node1 と Node3 の間のファイバ接続を手動で取り外し、Node1 および Node3 から新しい Node4 にファイバを接続します。

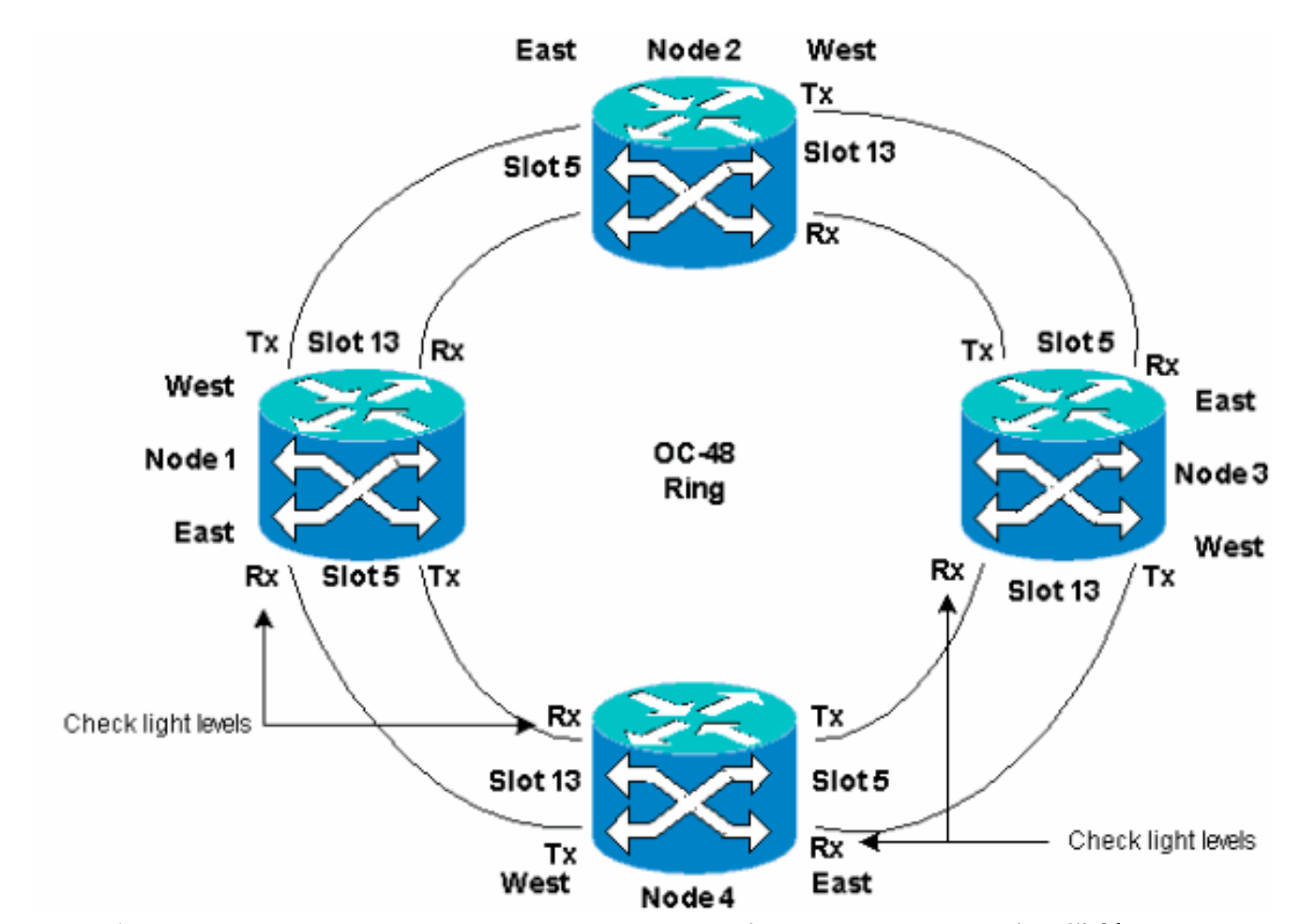

 リングがイースト/ウェスト設定になっていることを確認してください。注:推奨されるベ ストプラクティスは、シェルフの右端にある光トランクカードをイーストファイバとし、シ ェルフの左端にある光トランクカードをウェストファイバとします。前のラボ セットアッ プでは次のように接続しました。Node3 のスロット 13 と Node4 のスロット 5Node4 のス ロット 13 と Node1 のスロット 5どちらの場合も、Tx ファイバだけを接続し、光レベルを 確認してから Rx ファイバを接続することをベスト プラクティスとして推奨します。Rx レ ベルについては、『Cisco ONS 15454 リファレンス ガイド リリース 3.4』の「カードのリ ファレンス」のセクションを参照してください。

#### <u>CTC の再起動</u>

CTC アプリケーションをシャットダウンし、再起動します。

**注:この時点で**は、新しいNode4に隣接するNode1およびNode3の光カードでUnequipment Path(UNEQ-P)アラームが表示されるのは正常です。

[Network] ビューで、新しいノードが次のように表示されます。

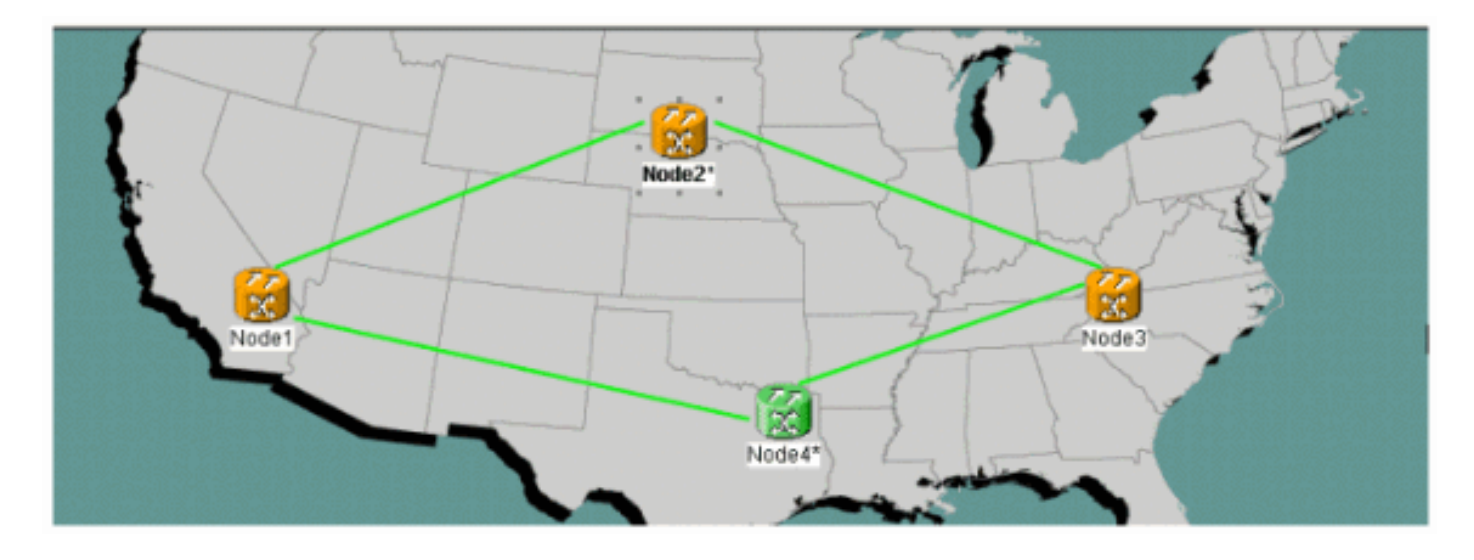

### 回線のアップデート

o

回線を更新するには、次の手順を実行します。

1. [Circuits] タブをクリックし、(スパンを含む)回線のロード操作が終了するまで数分待ちま す。回線のロードが完了したとき、いくつかの回線が不完全な(Incomplete)状態であるこ とを確認します。不完全な回線の数をメモします。

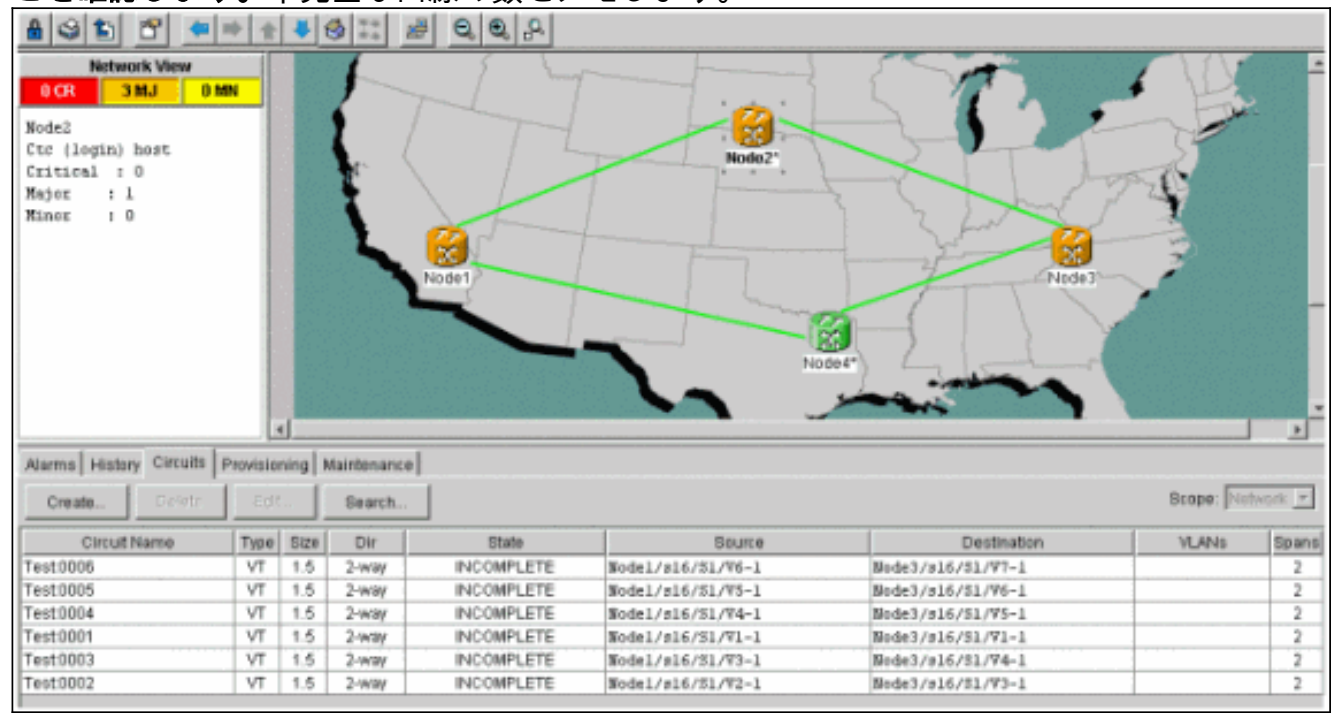

2. 追加された新しい Node4 を反映するには、すべての**不完全な回線を更新する必要がありま す。**Node4 を右クリックし、メニューから [Update Circuits With New Node] を選択します

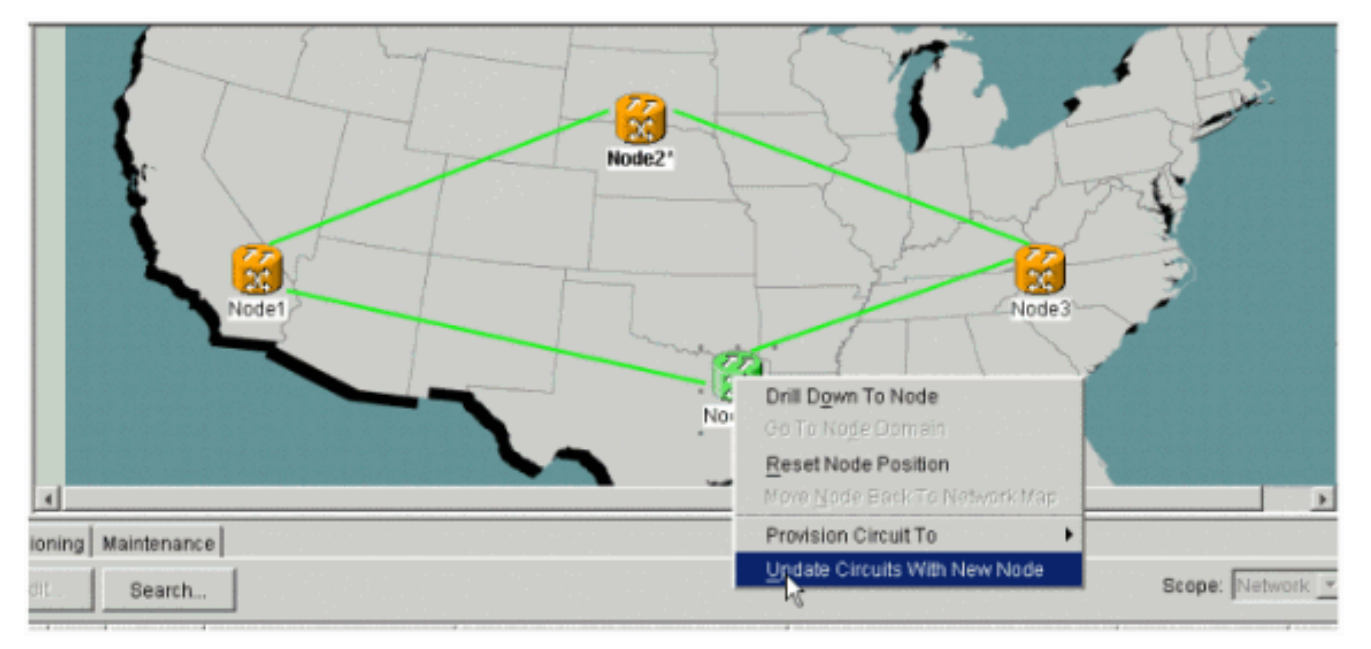

3. 回線が更新されることを示すダイアログボックスが表示されます。回線は一度に1つずつア クティブになります。

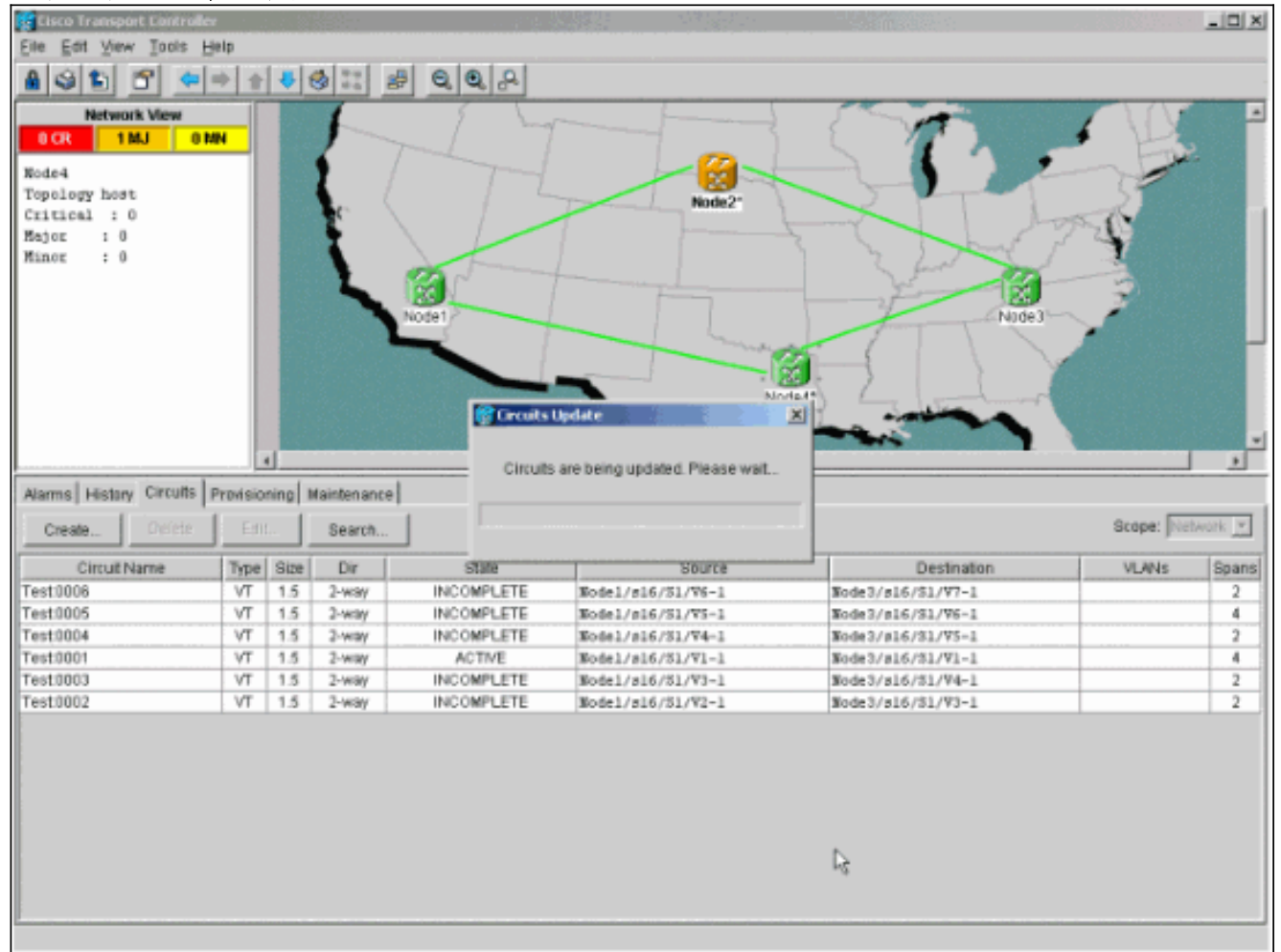

4. すべての回線が更新されると、更新された回線の数を示す確認ダイアログボックスが表示されます。この数は、ステップ1でメモした不完全な回線の数と一致する必要があります。この時点で、すべての回線がアクティブになるはずです。

| Eile Edit View Tools H                                                               |                                                                                                    |                                                       |                                                                                                    |                                                                   | 10322                                                                                                    | (9,                                                                                                    |           | _ 🗆 🗙                                              |
|--------------------------------------------------------------------------------------|----------------------------------------------------------------------------------------------------|-------------------------------------------------------|----------------------------------------------------------------------------------------------------|-------------------------------------------------------------------|----------------------------------------------------------------------------------------------------|----------------------------------------------------------------------------------------------------|-----------|----------------------------------------------------|
|                                                                                      | elp                                                                                                    |                                                       |                                                                                                    |                                                                   |                                                                                                    |                                                                                                    |           |                                                    |
| 891 8 -                                                                              | + +                                                                                                    | 4                                                     | 3 #                                                                                                    | 0,0,0                                                             |                                                                                                    |                                                                                                    |           | :                                                  |
| Network View OCR 1MJ 08 Node4 Topology host Critical : 0 Hajor : 0 Minor : 0         |                                                                                                    |                                                       |                                                                                                    | Acideo -                                                          | Node2*<br>Caccute Update                                                                                                    | circuits to Nade4                                                                                                    |           |                                                    |
|                                                                                      |                                                                                                    | <u>.                                    </u>          |                                                                                                    |                                                                   |                                                                                                    |                                                                                                    |           | •                                                  |
| Alarms History Circuits                                                              | Provisio<br>Edit                                                                                                    | ning N                                                | laintenance<br>Search                                                                                                    |                                                                   |                                                                                                    |                                                                                                    | Scope: No | Mork 👻                                             |
|                                                                                      |                                                                                                    | -                                                     |                                                                                                    |                                                                   |                                                                                                    |                                                                                                    |           |                                                    |
| Circuit Name                                                                         | Type                                                                                                    | Size                                                  | Dir                                                                                                    | State                                                             | Source                                                                                                    | Destination                                                                                                    | VLANS     | Spans                                              |
| Circuit Name<br>Test0006                                                             | Type                                                                                                    | Size                                                  | Dir<br>2-wav                                                                                                    | State                                                             | Source<br>Nodel/s16/51/V6-1                                                                                                    | Destination<br>Node3/#16/f3/V7-1                                                                                                    | VLANS     | Spans<br>4                                         |
| Circuit Name<br>Test 0006<br>Test 0005                                               | Type<br>VT<br>VT                                                                                                    | Size<br>1.5<br>1.5                                    | Dir<br>2-way<br>2-way                                                                                                    | State<br>ACTIVE<br>ACTIVE                                         | Source<br>Node1/s16/S1/V6-1<br>Node1/s16/S1/V5-1                                                                                     | Destination<br>Node3/s16/f1/V7-1<br>Node3/s16/51/V6-1                                                                                     | VLANS     | Spans<br>4                                         |
| Circuit Name<br>Test0006<br>Test0005<br>Test0004                                     | Type<br>VT<br>VT<br>VT                                                                                                    | Size<br>1.5<br>1.5<br>1.5                             | Dir<br>2-way<br>2-way<br>2-way                                                                                                    | State<br>ACTIVE<br>ACTIVE<br>ACTIVE                               | Source<br>Node1/s15/51/76-1<br>Node1/s15/51/75-1<br>Node1/s15/51/74-1                                                                | Destination<br>Node3/s16/f1/V7-1<br>Node3/s16/S1/V6-1<br>Node3/s16/S1/V5-1                                                                | VLANS     | Spans<br>4<br>4                                    |
| Circuit Name<br>Test0005<br>Test0004<br>Test0004                                     | Type<br>VT<br>VT<br>VT<br>VT                                                                                              | Size<br>1.5<br>1.5<br>1.5<br>1.5                      | Dir<br>2-way<br>2-way<br>2-way<br>2-way                                                                                             | State<br>ACTIVE<br>ACTIVE<br>ACTIVE<br>ACTIVE                     | Source<br>Nodel/s16/51/V6-1<br>Nodel/s16/51/V5-1<br>Nodel/s16/51/V4-1<br>Nodel/s16/51/V1-1                                           | Destination<br>Node3/s16/f3/V7-1<br>Node3/s16/53/V6-1<br>Node3/s16/53/V5-1<br>Node3/s16/53/V1-1                                           | VLANS     | Spans<br>4<br>4<br>4<br>4                          |
| Circuit Name<br>Test0005<br>Test0004<br>Test0001<br>Test0003                         | Type           VT           VT           VT           VT           VT           VT           VT                           | Size<br>1.5<br>1.5<br>1.5<br>1.5<br>1.5               | Dir           2-way           2-way           2-way           2-way           2-way           2-way                                 | State<br>ACTIVE<br>ACTIVE<br>ACTIVE<br>ACTIVE<br>ACTIVE           | Source<br>Node1/s16/51/V6-1<br>Node1/s16/51/V5-1<br>Node1/s16/51/V3-1<br>Node1/s16/51/V3-1                                           | Destination<br>Node3/s16/f1/V7-1<br>Node3/s16/51/V6-1<br>Node3/s16/51/V5-1<br>Node3/s16/51/V1-1<br>Node3/s16/51/V1-1                      | VLANS     | Spans<br>4<br>4<br>4<br>4<br>4<br>4                |
| Circuit Name<br>Test0006<br>Test0005<br>Test0004<br>Test0001<br>Test0003<br>Test0002 | Type           VT           VT           VT           VT           VT           VT           VT           VT           VT | Size<br>1.5<br>1.5<br>1.5<br>1.5<br>1.5<br>1.5<br>1.5 | Dir           2-way           2-way           2-way           2-way           2-way           2-way           2-way           2-way | State<br>ACTIVE<br>ACTIVE<br>ACTIVE<br>ACTIVE<br>ACTIVE<br>ACTIVE | Saurce<br>Node1/s16/S1/V6-1<br>Node1/s16/S1/V5-1<br>Node1/s16/S1/V4-1<br>Node1/s16/S1/V1-1<br>Node1/s16/S1/V3-1<br>Node1/s16/S1/V2-1 | Destination<br>Node3/s16/f3/V7-1<br>Node3/s16/51/V6-1<br>Node3/s16/51/V5-1<br>Node3/s16/51/V1-1<br>Node3/s16/51/V4-1<br>Node3/s16/51/V3-1 | VLANS     | Spans<br>4<br>4<br>4<br>4<br>4<br>4<br>4<br>4<br>4 |

5. ダイアログボックスで [OK] をクリックします。**注:更新さ**れた回線の数がステップ1でメモ した数と一致しない場合、または不完全な回線が存在する場合は、ステップ2 ~ 5を繰り返 します。

### 保護スイッチのリリース

保護スイッチを解放するには、次の手順を実行します。

1. 新しい Node4 に隣接するいずれかのスパンを右クリックし、[Circuits] を選択します。

| 😨 Elsco Transport Controller                         | 1.<br>1. | 1.1     | 10 C         |        |              | - 28 s.              |                     |             | 14 A 17 A 18 A 19 A 19 A 19 A 19 A 19 A 19 A 19 |                |
|------------------------------------------------------|----------|---------|--------------|--------|--------------|----------------------|---------------------|-------------|-------------------------------------------------|----------------|
| Eile Edit View Iools H                               | elp      |         |              |        |              |                      |                     |             |                                                 |                |
| 8 3 1 C +                                            | * 1      | 4       | 9            |        |              |                      |                     |             |                                                 |                |
| Network View<br>OCR 1MJ 0M<br>Nodel/s5/p1 - Node4/s1 | 9/p1     |         | and a second | Nodel  |              | Span Node1/s         | cf/p1 - Nede4/s13/p | Node 3      |                                                 | 2              |
|                                                      |          |         |              |        |              | Span <u>U</u> pprede |                     |             |                                                 |                |
|                                                      |          | 1       |              |        |              | Oo To Node4/         | <u>9</u> 13/p1      |             |                                                 |                |
| Atomic Literary Circuits In                          | hodelo   | oinal I | taintanan (  |        |              | Go To Node1/         | 95/91               |             |                                                 |                |
| Create Definite                                      | 66       |         | Bearch       | ]      |              |                      |                     |             | Scope: Ne                                       | hausk <u>*</u> |
| CircuEName                                           | Туре     | Size    | Dir          | State  | [ 1          | aurce                |                     | Destination | VLANS                                           | Spans          |
| Test0006                                             | VT       | 1.5     | 2-way        | ACTIVE | Node1/s16/51 | /V6-1                | Node3/#16/1         | 51/97-1     |                                                 | 4              |
| Test0005                                             | VT       | 1.5     | 2-way        | ACTIVE | Node1/s16/S1 | /¥S-1                | Node3/s16/          | S1/V6-1     |                                                 | 4              |
| Test0004                                             | VT       | 1.5     | 2-way        | ACTIVE | Node1/s16/S1 | /74-1                | Node3/s16/          | 81/95-1     |                                                 | 4              |
| Test0001                                             | VT       | 1.5     | 2-way        | ACTIVE | Nodel/s16/S1 | 71-1                 | Node3/s16/          | \$1/V1-1    |                                                 | 4              |
| Test0003                                             | VT       | 1.5     | 2-way        | ACTIVE | Node1/s16/S1 | 773-1                | Node3/s16/3         | \$1/74-1    |                                                 | 4              |
| Test0002                                             | VT       | 1.5     | 2-way        | ACTIVE | Node1/s16/S1 | W2-1                 | Node3/s16/3         | \$1/93-1    |                                                 | 4              |
|                                                      |          |         |              |        |              |                      |                     |             |                                                 |                |

2. [UPSR Switch] **ドロップダウン メニューから** [Clear]、[Apply] の順に選択します。確認ダイ アログボックスが表示されたら [Yes] をクリックします。

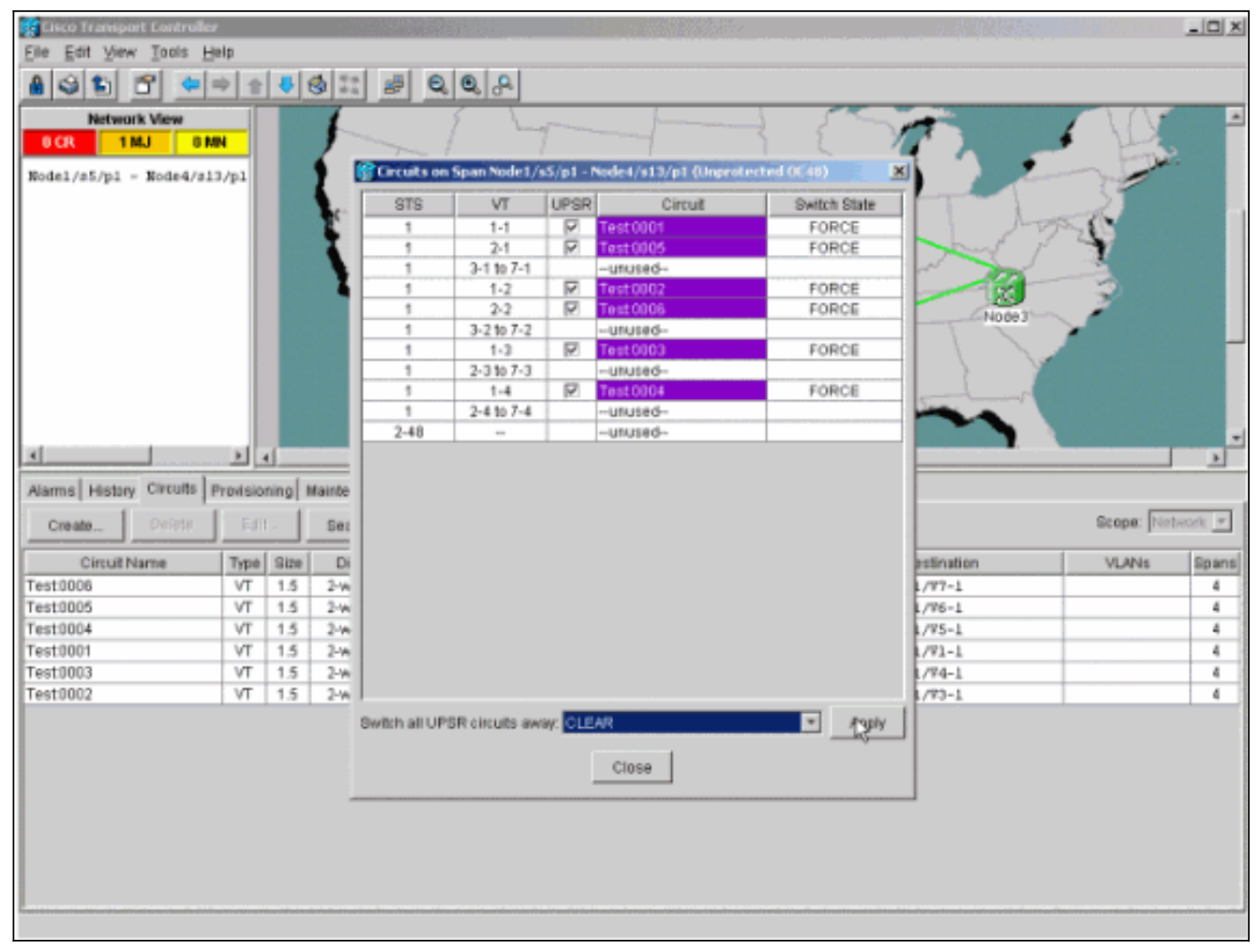

### 3. 通知ダイアログボックスで [OK] をクリックします。

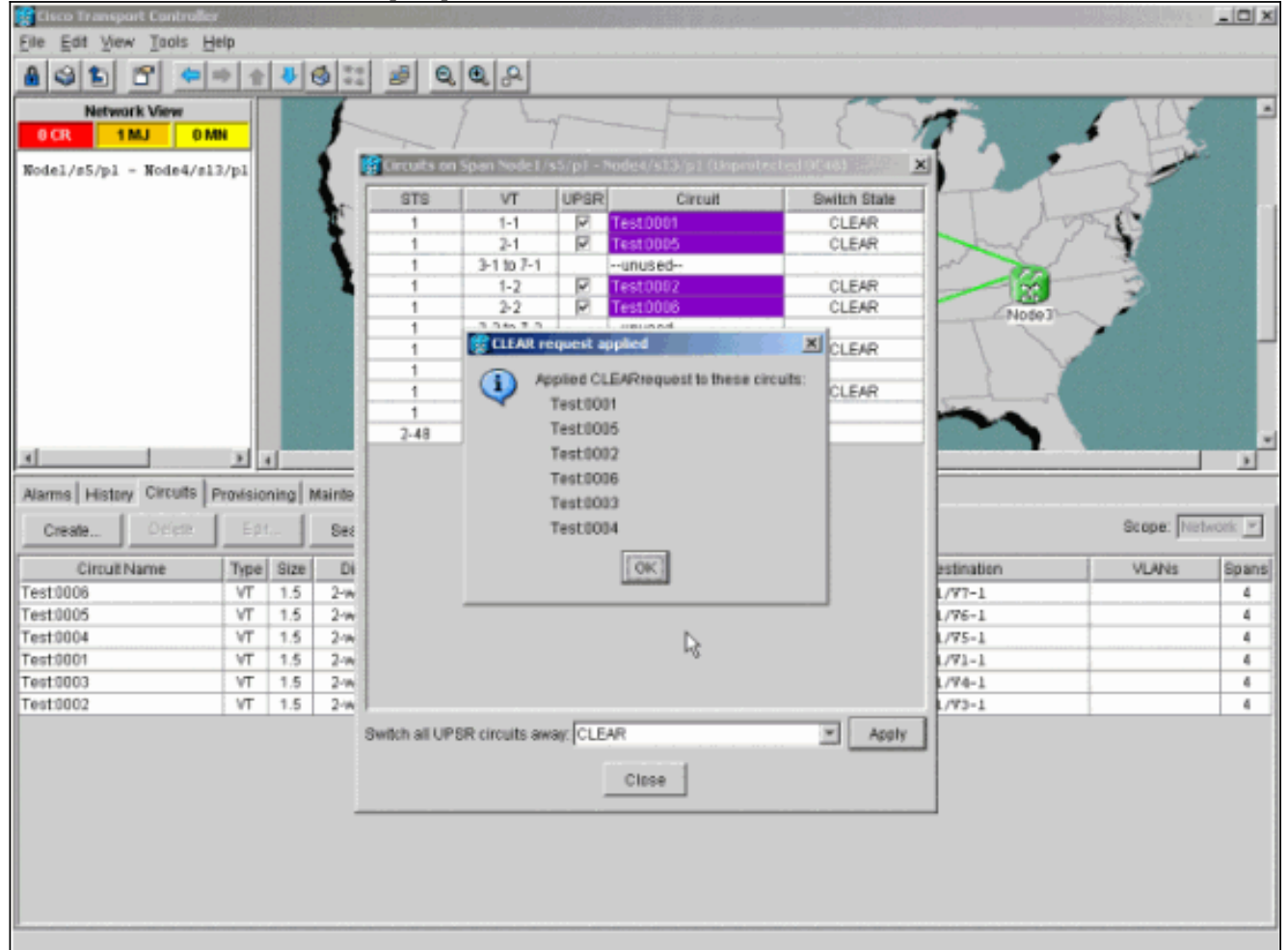

# <u>UPSR からノードを削除する方法</u>

Node4 を UPSR リングに正常に追加した後は、それを削除する手順を示します。まず現在のラボ セットアップを小規模に変更するために、Node4 を通る回線をデモ用にいくつか追加します。

この手順には以下の操作が含まれます。

- 除去されるノードを通る回線の削除
- 保護スイッチの開始
- •ノードの削除
- •隣接ノードのファイバ再接続
- 削除対象のノードを通過する際に STS または VT を変更する回路の削除および再作成

#### 除去されるノードを通る回線の削除

除去されるノードを通る回線を削除するには、次の手順を実行します。

 Node4 を通る回線を特定して削除します。注意:このステップはサービスに影響を与えています。回線を削除する前に、このノードを通るすべてのトラフィックがすでに移動したことを確認してください。[Network] または [Circuits] ビューから、削除対象のノード (Node4)が [Source] または [Destination] カラムに含まれる回路をすべて特定します。 [Source] または [Destination] カラムをソートするには、カラム見出しをクリックします。

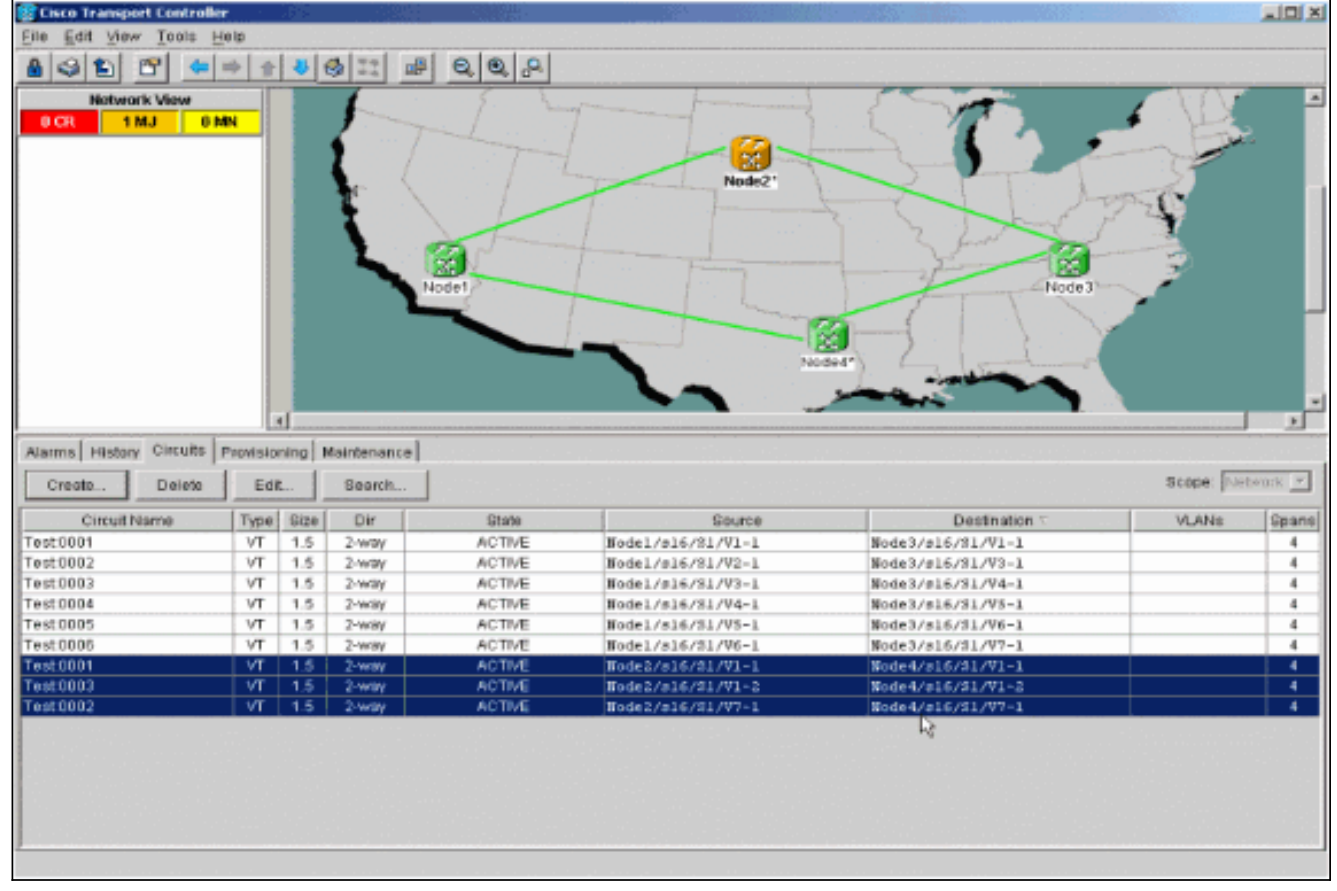

2. 回線を削除するには、回線をクリックして強調表示した後、[Delete] をクリックします。確認ダイアログボックスが表示されたら [Yes] をクリックします。

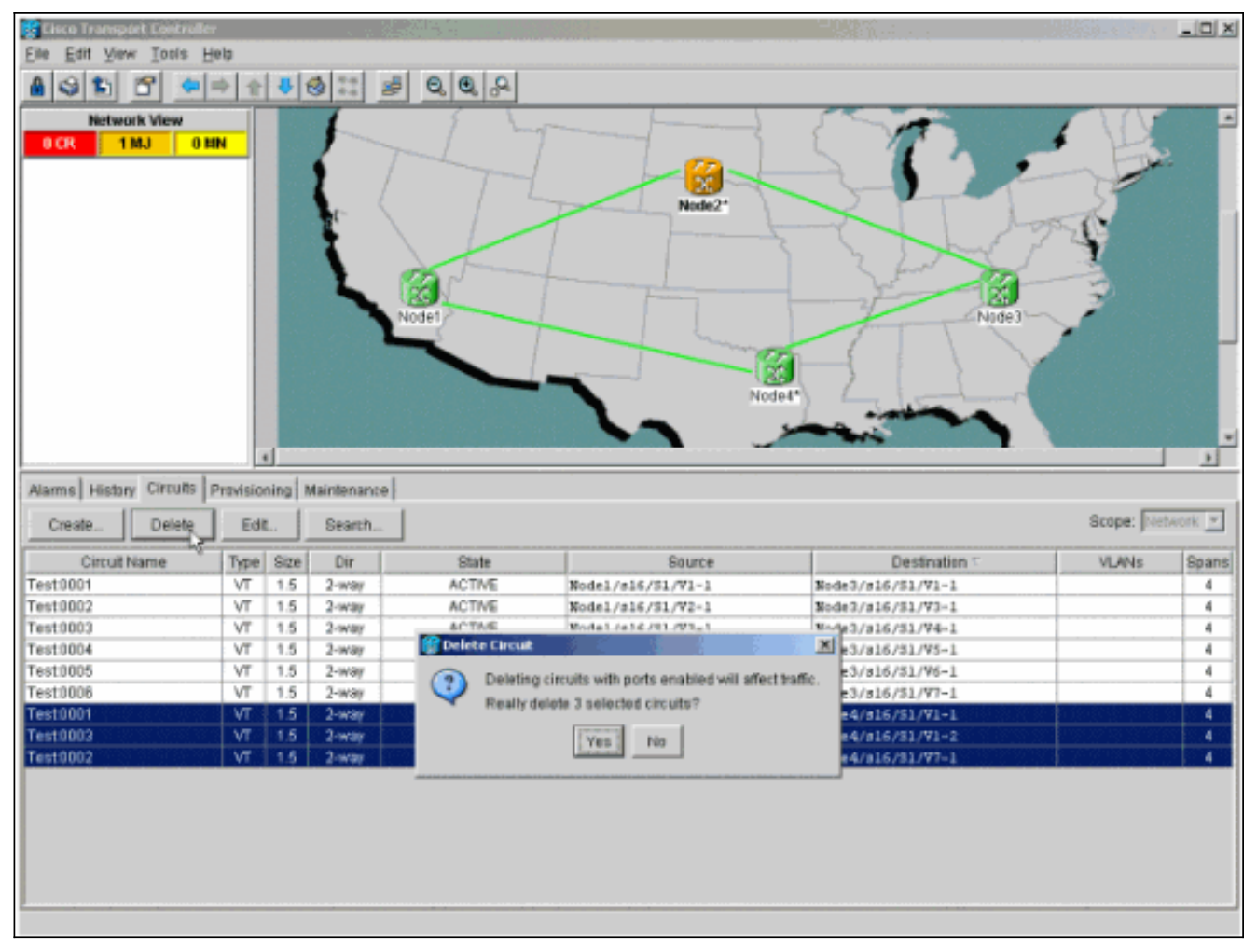

- 3. 通知ダイアログボックスが表示されたら [OK] をクリックします。削除対象として複数の回路を強調表示するには、Ctrl または Shift キーを押します。
- 4. 削除されるノード(Node4)を通過するときに STS または VT を変更するすべての回線の パラメータを特定し、明記します。これらの回線は、この手順の最終ステップで削除されて 再作成されます。この作業は、削除するノード(Node4)のシェルフ ビューから行うのが最 も適しています。

| Edd Yew Tools Help         Model         Och       OMAL       DIMH         IP Adds:       172.00.177.147         Booted:       121/1/01.456 PB         User:       c CISO15         Auchority:       Ruperuser         Auchority:       Ruperuser         Alarms       Conditions       History       Provisioning       Inventory       Maintenance         Create       Edd:       Scope:       Node:       Scope:       Node:         Test0005       VT       15       2-way       ACTIVE       Node://si6/31/Y2-1       Bode://si6/31/Y2-1       Bode://si6/31/Y2-1         Test0003       VT       15       2-way       ACTIVE       Node://si6/31/Y2-1       Bode://si6/31/Y2-1       Bode://si6/31/Y2-1         Test0003       VT       15       2-way       ACTIVE       Rode://si6/31/Y2-1       Bode://si6/31/Y2-1       Bode://si6/31/Y2-1                                                                                                    | Effer Edt Vorw Tools Help         Node         OCR       OMA       OMA         Deted : 12/11/01 4:16 76       Ome       Org       Org                                                                                                    | 😵 Node4 - Cisco Transport C  | entrolle | r        | S.L            |                      |                        |                         |           | _ 🗆 X |
|----------------------------------------------------------------------------------------------------|----------------------------------------------------------------------------------------------------|------------------------------|----------|----------|----------------|----------------------|------------------------|-------------------------|-----------|-------|
| Node       Node         OCR       0MJ       0MN         IF Adds:       12/11/01 4:56 PB         User:       : CISCOL5         Auchority:       Bugeruser         Image: Conditions       History         Orman: Conditions       History         Croute Name       Type Size         Differ       State         Scope:       Node         Cestel:       Differ         Scope:       Node         Croute Name       Type Size         Differ       State         Scope:       Node         Test0003       VT         VT       15         2-way       ACTIVE       Node         Note       Node         March Conditions       VLAVis         Scope:       Node         Node       Scope:         Node       Node         VLAVis       Node         Node       Node         Node       Node         Node       Node         Node       Node         Node       Node         Node       Node         Node       Node         Node       No                                                                                                    | Node         Oth         OMA         OMM           IF Adds:         172,20,177,147         Deced:         212/1004         4165 PE           Deted:         121/1004         4165 PE         Deced:         121/1004         110         0           Notes:         121/1004         4165 PE         Deced:         121/1004         110         0         0         0         0         0         0         0         0         0         0         0         0         0         0         0         0         0         0         0         0         0         0         0         0         0         0         0         0         0         0         0         0         0         0         0         0         0         0         0         0         0         0         0         0         0         0         0         0         0         0         0         0         0         0         0         0         0         0         0         0         0         0         0         0         0         0         0         0         0         0         0         0         0         0         0         0                                                                                                             | Elle Edit View Taols H       | elp      |          |                |                      |                        |                         |           |       |
| Node1         0 CR       0 MJ       0 MN         IP Adds::1272.00.177.147       Booted::12711/01.4:156 PB       Dec science: 200/070 00 00 00 00 00 00 00 00 00 00 00 00                                                                                                    | Node1           UCK         OMM         OMM           IP Add:::172.20.177.147         Big 01         UCCCCCCCCCCCCCCCCCCCCCCCCCCCCCCCCCCCC                                                                                                    | 891 6 🗢                      | *        | 4        | 9 11 3         | 0,0,0                |                        |                         |           |       |
| OCR       OMJ       OMN         IF Adds:       1 172, 20, 177, 147         Boted:       1 2/11/01, 45:56 PB         User:       : CISC015         Auchoritig:       Puperuser         Image: Conditions       History         Circuit Name       Provisioning         Image: Conditions       History         Circuit Name       Type Size         Image: Conditions       History         Circuit Name       Type Size         Image: Conditions       History         Circuit Name       Type Size         Image: Conditions       History         Image: Conditions       History         Circuit Name       Type Size         Image: Conditions       History         Image: Conditions       History         Differ       State         Scope:       Node3/s16/51/72-1         Test10006       VT       1.5         VT       1.5       2-way         ACTIVE       Node1/s16/51/72-1       Node3/s16/51/72-1         Test10003       VT       1.5       2-way         ACTIVE       Node1/s16/51/72-1       Node3/s16/51/72-1         Test10002       VT       1.5       2-way                                                                                                    | O CR         0 MJ         0 MM           IP Adds:         1 172.20.177.147           Booted:         1 2/11/01 4156 78           Use:         1 CIRCOLS           Auchority:         Ruperuser                                                                                                    | Node4                        |          |          |                |                      |                        |                         |           |       |
| IP Addz : 172, 20, 177, 147         Booted : 12/1/01 4:56 PE         User : CERCO15         Auchority: Buperuser         IP adds.         IP adds.                                                                                                    | IP Add: : 127.20.177.147         Booted: : 12/11/01 4:36 78         User: : CISCO15         Auchority: Dupesuser         Image: Candidons History Circuits         Provide: : 127.201         Alarms       Candidons History Circuits         Provide: : 127.201         Create:::::::::::::::::::::::::::::::::::                                                                                                    | OCR OMJ O                    | ) MN     |          |                |                      |                        |                         |           |       |
| Beoted : 12/11/01 4:36 PH<br>User : CISCO15<br>Authority: Superuser<br>Authority: Superuser<br>Authority: Superuser<br>Alarms Conditions History Circuits Provisioning Inventory Maintenance<br>Create Dec: Ed: Search<br>Circuit Name Type Size Dir State Source Destination VLANs Sp<br>Test1006 VT 1.5 2-way ACTIVE Kode1/s16/51/YS-1 Kode3/s16/51/YS-1<br>Test2005 VT 1.5 2-way ACTIVE Kode1/s16/51/YS-1 Kode3/s16/51/YS-1<br>Test2005 VT 1.5 2-way ACTIVE Kode1/s16/51/YS-1<br>Test2005 VT 1.5 2-way ACTIVE Kode1/s16/51/YS-1<br>Test2005 VT 1.5 2-way ACTIVE Kode1/s16/51/YS-1<br>Test2005 VT 1.5 2-way ACTIVE Kode1/s16/51/YS-1<br>Kode3/s16/51/YS-1<br>Kode3/s16/51/YS-1<br>Kod | Booted : 12/11/01.4:56 PB<br>User : CTSC015<br>Auchority: Supersuser       Booted : 12/11/01.4:56 PC       Booted : 12/11/01.4:56 PC       Booted : 12/11/01.4:56 PC         Marchority: Supersuser       Booted : 12/11/01.4:56 PC       Booted : 12/11/01.4:56 PC       Booted : 12/11/01.4:56 PC       Booted : 12/11/01.4:56 PC         Marchority: Supersuser       Booted : 12/11/01.4:56 PC       Booted : 12/11/01.4:56 PC       Booted : 12/11/01.4:56 PC       Booted : 12/11/01.4:56 PC         Marms: CandBons History: Circuits       Provisioning Inventory: Maintenance       Booted : 12/11/01.4:56 PC       Scope: Node : 12/11/01.4:56 PC         Circuit Name       Type Size       Dif State       Source       Destination       VLNNs         Test3003       VT       1.5       2-way       ACTIVE       Kode1/216/51/75-1       Kode3/216/51/72-1       4         Test3003       VT       1.5       2-way       ACTIVE       Kode1/216/51/72-1       Kode3/216/51/72-1       4         Test3003       VT       1.5       2-way       ACTIVE       Kode1/216/51/72-1       Kode3/216/51/72-1       4         Test3002       VT       1.5       2-way       ACTIVE       Kode1/216/51/72-1       Kode3/216/51/72-1       4         Test3004       VT       1.5       2-way       ACTIVE       Kode1/216/51/72-1       Kode3/216/51/72-1 </th <th>IP Addz : 172.20.177.</th> <th>147</th> <th></th> <th></th> <th></th> <th></th> <th></th> <th></th> <th></th> | IP Addz : 172.20.177.        | 147      |          |                |                      |                        |                         |           |       |
| Uper         ICESSIONS           Authority: Tupersaec         Image: State for the state for the state                                                                                                    | User         i         CTSC015           Auchority:         Puperuser           Auchority:         Puperuser           Austhority:         Puperuser           Alarms         Conditions           History         Circuits           Circuits         Provisioning           Inventory         Maintenance           Create:         Doine           Circuits         State           Circuits         State           Circuits         State           Circuits         State           Circuits         State           Circuits         State           Circuits         State           Circuits         State           Sode1/s16/51/Y5-1         Node3/s16/51/Y2-1           4         Test1003           VT         1.5           2-way         ACTIVE           Node1/s16/51/Y2-1         Node3/s16/51/Y2-1           4         Test1003           VT         1.5           2-way         ACTIVE           Node1/s16/51/Y2-1         Node3/s16/51/Y2-1           4         Test1003           VT         1.5           2-way         ACTIVE <th>Booted : 12/11/01 4:56</th> <th>28</th> <th></th> <th></th> <th>99</th> <th>DS1 DC480C481CC DCVTAC</th> <th>DEVITING IOC480C48 DEF</th> <th></th> <th></th>                                                                                                    | Booted : 12/11/01 4:56       | 28       |          |                | 99                   | DS1 DC480C481CC DCVTAC | DEVITING IOC480C48 DEF  |           |       |
| Alarms         Conditions         History         Circuits         Provisioning         Inventory         Maintenance           Alarms         Conditions         History         Circuit         Provisioning         Inventory         Maintenance           Create         Defen         Edi         Search         Scope:         Node           Create         Defen         Edi         Search         Scope:         Node           Create         Defen         Edi         Search         Scope:         Node           Create         Defen         Edi         Search         Scope:         Node           Create         VI         1.5         2-way         ACTIVE         Rode1/s16/51/Y2-1         Rode3/s16/51/Y2-1           Test1006         VT         1.5         2-way         ACTIVE         Rode1/s16/51/Y2-1         Rode3/s16/51/Y2-1           Test1003         VT         1.5         2-way         ACTIVE         Rode1/s16/51/Y2-1         Rode3/s16/51/Y2-1           Test1005         VT         1.5         2-way         ACTIVE         Rode1/s16/51/Y2-1         Rode3/s16/51/Y5-1                                                                                                    | Alarms         Conditions         History         Circuits         Provisioning         Inventory         Maintenance           Create         Defer         Edi         Search         Scope         Node         *           Circuit Name         Type         Size         Dir         State         Source         Destination         VLANs         Span           Test0006         VT         1.5         2-way         ACTIVE         Node1/s16/51/Y8-1         Node3/s16/51/Y2-1         4           Test0006         VT         1.5         2-way         ACTIVE         Node1/s16/51/Y8-1         Node3/s16/51/Y2-1         4           Test0005         VT         1.5         2-way         ACTIVE         Node1/s16/51/Y3-1         Node3/s16/51/Y2-1         4           Test0005         VT         1.5         2-way         ACTIVE         Node1/s16/51/Y3-1         Node3/s16/51/Y2-1         4           Test0001         VT         1.5         2-way         ACTIVE         Node1/s16/51/Y2-1         Node3/s16/51/Y2-1         4           Test0002         VT         1.5         2-way         ACTIVE         Node1/s16/51/Y2-1         Node3/s16/51/Y2-1         4           Test0001         VT         1.5         2-way<                                                                                                    | Authority: Superuser         |          |          |                |                      |                        |                         |           |       |
| Alarms         Canditions         History         Circuits         Provisioning         Inventory         Maintenance           Alarms         Canditions         History         Circuits         Provisioning         Inventory         Maintenance           Create         DECE:         Edi         Search         Scope:         Node           Create         DECE:         Edi         Search         Scope:         Node           Create         DECE:         Edi         Scope:         Node         VLANIS         Scope:           Create         DECE:         Edi         Scope:         Node         VLANIS         Scope:           Test1006         VT         1.5         2-way         ACTIVE         Rode1/s16/S1/Y5-1         Rode3/s16/S1/Y2-1           Test1003         VT         1.5         2-way         ACTIVE         Rode1/s16/S1/Y2-1         Rode3/s16/S1/Y2-1           Test1002         VT         1.5         2-way         ACTIVE         Rode1/s16/S1/Y2-1         Rode3/s16/S1/Y2-1           Test1002         VT         1.5         2-way         ACTIVE         Rode1/s16/S1/Y2-1         Rode3/s16/S1/Y2-1                                                                                                    | Alarms         Conditions         History         Circuits         Provisioning         Inventory         Maintenance           Create         DSCR         Edit         Scope:         Node         Maintenance           Create         DSCR         Edit         Scope:         Node         Maintenance           Create         DSCR         Edit         Scope:         Node         Maintenance           Create         DSCR         Edit         Scope:         Node         Maintenance           Create         DSCR         Edit         Scope:         Node         Maintenance           Test3006         VT         1.5         2-way         ACTIVE         Node1/s16/31/VF-1         Biode3/s16/31/V2-1         4           Test3003         VT         1.5         2-way         ACTIVE         Node1/s16/31/V2-1         Biode3/s16/31/V2-1         4           Test3002         VT         1.5         2-way         ACTIVE         Node1/s16/31/V2-1         Biode3/s16/31/V2-1         4           Test3002         VT         1.5         2-way         ACTIVE         Node1/s16/31/V2-1         Biode3/s16/31/V2-1         4           Test3002         VT         1.5         2-way         ACT                                                                                                    |                              |          |          |                |                      |                        |                         |           |       |
| Alarms         Conditions         History         Circuits         Provisioning         Inventory         Maintenance           Alarms         Conditions         History         Circuits         Provisioning         Inventory         Maintenance           Create         Defer:         Edit         Search         Scope:         Node           Create         Defer:         Edit         Search         Scope:         Node           Cestion         VI         1.5         2-way         ACTIVE         Rode1/s16/S1/Y6-1         Rode3/s16/S1/Y2-1           Test1003         VT         1.5         2-way         ACTIVE         Rode1/s16/S1/Y5-1         Rode3/s16/S1/Y2-1           Test10005         VT         1.5         2-way         ACTIVE         Rode1/s16/S1/Y5-1         Rode3/s16/S1/Y5-1           Test10002         VT         1.5         2-way         ACTIVE         Rode1/s16/S1/Y2-1         Rode3/s16/S1/Y5-1                                                                                                    | Alarms         Conditions         History         Circuit         Provisioning         Inventory         Maintenance           Create         Differ         Ed         Scope:         Node         N           Create         Differ         Ed         Scope:         Node         N           Create         Differ         Ed         Scope:         Node         N           Test0006         VT         1.5         2-way         ACTIVE         Kode1/s16/S1/Y5-1         Rode3/s16/S1/Y2-1         4           Test0005         VT         1.5         2-way         ACTIVE         Kode1/s16/S1/Y5-1         Rode3/s16/S1/Y2-1         4           Test10002         VT         1.5         2-way         ACTIVE         Kode1/s16/S1/Y2-1         4           Test10001         VT         1.5         2-way         ACTIVE         Kode1/s16/S1/Y2-1         Rode3/s16/S1/Y2-1         4           Test10002         VT         1.5         2-way         ACTIVE         Kode1/s16/S1/Y2-1         Rode3/s16/S1/Y3-1         4           Test10004         VT         1.5         2-way         ACTIVE         Kode1/s16/S1/Y2-1         Rode3/s16/S1/Y3-1         4           Test10004         VT                                                                                                    |                              |          |          |                |                      |                        |                         |           |       |
| Alarms         Conditions         History         Circuits         Provisioning         Inventory         Maintenance           Create         Decer         Edit         Scope:         Node           Create         Decer         Edit         Scope:         Node           Create         Decer         Edit         Scope:         Node           Create         Decer         Edit         Scope:         Node           Test0006         VT         1.5         2-way         ACTIVE         Rode1/s16/S1/Y5-1         Rode3/s16/S1/Y2-1           Test0003         VT         1.5         2-way         ACTIVE         Rode1/s16/S1/Y5-1         Rode3/s16/S1/Y2-1           Test0005         VT         1.5         2-way         ACTIVE         Rode1/s16/S1/Y5-1         Rode3/s16/S1/Y5-1           Test0002         VT         1.5         2-way         ACTIVE         Rode1/s16/S1/Y2-1         Rode3/s16/S1/Y3-1                                                                                                    | Alarms         Conditions         History         Circuit Name         Provisioning         Inventory         Maintenance           Circuit Name         Test         Scope:         Node         Y           Circuit Name         Type         Size         Dir         State         Source         Destination         VLANs         Span           Circuit Name         Type         Size         Dir         State         Source         Destination         VLANs         Span           Test0006         VT         1.5         2-way         ACTIVE         Node1/s16/51/Y6-1         Node3/s16/51/Y2-1         4           Test0003         VT         1.5         2-way         ACTIVE         Node1/s16/51/Y2-1         Node3/s16/51/Y2-1         4           Test0005         VT         1.5         2-way         ACTIVE         Node1/s16/51/Y2-1         Node3/s16/51/Y2-1         4           Test0005         VT         1.5         2-way         ACTIVE         Node1/s16/51/Y2-1         Node3/s16/51/Y2-1         4           Test0006         VT         1.5         2-way         ACTIVE         Node1/s16/51/Y2-1         Node3/s16/51/Y2-1         4           Test0006         VT         1.5         2-way         ACTIV                                                                                                    |                              |          |          |                |                      |                        |                         |           |       |
| Alarms         Conditions         History         Orcuits         Provisioning         Inventory         Maintenance           Alarms         Conditions         History         Orcuits         Provisioning         Inventory         Maintenance           Create         Detex         Edit         Search         Scope:         Node           Create         Detex         Edit         Search         Scope:         Node           Test0006         VT         1.5         2-way         ACTIVE         Rode1/s16/S1/Y6-1         Rode3/s16/S1/Y2-1           Test0003         VT         1.5         2-way         ACTIVE         Rode1/s16/S1/Y5-1         Rode3/s16/S1/Y2-1           Test0005         VT         1.5         2-way         ACTIVE         Rode1/s16/S1/Y5-1         Rode3/s16/S1/Y6-1           Test0002         VT         1.5         2-way         ACTIVE         Rode1/s16/S1/Y2-1         Rode3/s16/S1/Y6-1                                                                                                    | Alarms         Canditions         History         Circuits         Provisioning         Inventory         Maintenance           Circuit Name         Type         Size         Dir         State         Source         Destination         VLANs         Span           Test0006         VT         1.5         2-way         ACTIVE         Rode1/s16/51/Y5-1         Rode3/s16/51/Y2-1         4           Test0005         VT         1.5         2-way         ACTIVE         Rode1/s16/51/Y5-1         Rode3/s16/51/Y2-1         4           Test0005         VT         1.5         2-way         ACTIVE         Rode1/s16/51/Y5-1         Rode3/s16/51/Y3-1         4           Test0005         VT         1.5         2-way         ACTIVE         Rode1/s16/51/Y3-1         Rode3/s16/51/Y3-1         4           Test0007         VT         1.5         2-way         ACTIVE         Rode1/s16/51/Y3-1         Rode3/s16/51/Y3-1         4           Test0001         VT         1.5         2-way         ACTIVE         Rode1/s16/51/Y1-1         Rode3/s16/51/Y1-1         4           Test0004         VT         1.5         2-way         ACTIVE         Rode1/s16/51/Y1-1         Rode3/s16/51/Y1-1         4           Test0004                                                                                                    |                              |          |          |                |                      |                        | U                       |           |       |
| Alarms         Conditions         History         Circuits         Provisioning         Inventory         Maintenance           Create         Defer         Edit         Scope:         Node           Create         Defer         Edit         Scope:         Node           Create         Defer         Edit         Scope:         Node           Create         Defer         Edit         Scope:         Node           Test0006         VT         1.5         2-way         ACTIVE         Rode1/s16/S1/Y5-1         Rode3/s16/S1/Y2-1           Test0003         VT         1.5         2-way         ACTIVE         Rode1/s16/S1/Y5-1         Rode3/s16/S1/Y6-1           Test0002         VT         1.5         2-way         ACTIVE         Rode1/s16/S1/Y5-1         Rode3/s16/S1/Y6-1                                                                                                    | Alarms         Conditions         History         Circuits         Provisioning         Inventory         Maintenance           Create         Drice:         Edi         Search         Scope:         Node         *           Circuit Name         Type         Size         Dir         State         Source         Destination         VLANs         Spar.           Circuit Name         Type         Size         Dir         State         Source         Destination         VLANs         Spar.           Circuit Name         Type         Size         Dir         State         Source         Destination         VLANs         Spar.           Test0008         VT         1.5         2-way         ACTIVE         Node1/s16/51/Y5-1         Node3/s16/51/Y2-1         4           Test0003         VT         1.5         2-way         ACTIVE         Node1/s16/51/Y3-1         Node3/s16/51/Y3-1         4           Test0002         VT         1.5         2-way         ACTIVE         Node1/s16/51/Y2-1         Node3/s16/51/Y3-1         4           Test0002         VT         1.5         2-way         ACTIVE         Node1/s16/51/Y2-1         Node3/s16/51/Y3-1         4           Test0002         VT                                                                                                    |                              |          |          |                |                      |                        |                         |           |       |
| Alarms         Conditions         History         Circuits         Provisioning         Inventory         Maintenance           Create         Defer         Edit         Scarch         Scope:         Node           Circuit Name         Type         Size         Dir         State         Source         Destination         VLANs         Sr           Test1006         VT         1.5         2-way         ACTIVE         Rode1/s16/51/Y5-1         Rode3/s16/51/Y2-1         Test2005         VT         1.5         2-way         ACTIVE         Rode1/s16/51/Y5-1         Rode3/s16/51/Y2-1         Test2005         VT         1.5         2-way         ACTIVE         Rode1/s16/51/Y5-1         Rode3/s16/51/Y2-1         Test2005         T         5         2-way         ACTIVE         Rode1/s16/51/Y5-1         Rode3/s16/51/Y5-1         Test2005/s1/F5-1         Test2005         VT         1.5         2-way         ACTIVE         Rode1/s16/51/Y5-1         Rode3/s16/51/Y5-1         Test2007         T         5         2-way         ACTIVE         Rode1/s16/51/Y2-1         Rode3/s16/51/Y5-1         Test2007         T         5         2-way         ACTIVE         Rode1/s16/51/Y2-1         Rode3/s16/51/Y5-1         Test2007         T         5         2-way         ACTIVE                                                                                                    | Circuit Name         Type         Size         Dir         State         Source         Destination         VLANs         Spar           Circuit Name         Type         Size         Dir         State         Source         Destination         VLANs         Spar           Circuit Name         Type         Size         Dir         State         Source         Destination         VLANs         Spar           Test0008         VT         1.5         2-way         ACTIVE         Node1/s16/51/Y5-1         Node3/s16/51/Y2-1         4           Test0003         VT         1.5         2-way         ACTIVE         Node1/s16/51/Y3-1         Node3/s16/51/Y3-1         4           Test0005         VT         1.5         2-way         ACTIVE         Node1/s16/51/Y3-1         Node3/s16/51/Y3-1         4           Test0005         VT         1.5         2-way         ACTIVE         Node1/s16/51/Y3-1         4         4           Test0002         VT         1.5         2-way         ACTIVE         Node1/s16/51/Y2-1         Node3/s16/51/Y3-1         4           Test0001         VT         1.5         2-way         ACTIVE         Node1/s16/51/Y1-1         Node3/s16/51/Y1-1         4           Te                                                                                                    |                              |          |          |                |                      |                        |                         |           |       |
| Alarms         Canditions         History         Circuits         Provisioning         Inventory         Maintenance           Create         Defen         Edit         Search         Scope:         Node           Circuit Name         Type         Size         Dir         State         Source         Destination         VLANs         Specification           Test1006         VT         1.5         2-way         ACTIVE         Rode1/s16/S1/Y6-1         Rode3/s16/S1/Y2-1         Test1003         VT         1.5         2-way         ACTIVE         Rode1/s16/S1/Y3-1         Rode3/s16/S1/Y2-1         Test10005         VT         1.5         2-way         ACTIVE         Rode1/s16/S1/Y3-1         Rode3/s16/S1/Y6-1         Test10002         VT         1.5         2-way         ACTIVE         Rode1/s16/S1/Y3-1         Rode3/s16/S1/Y6-1         Test1002         Tot1.5         2-way         ACTIVE         Rode1/s16/S1/Y2-1         Rode3/s16/S1/Y6-1         Test1002         Tot1.5         2-way         ACTIVE         Rode1/s16/S1/Y2-1         Rode3/s16/S1/Y3-1         Test1002         Rode3/s16/S1/Y3-1         Rode3/s16/S1/Y3-1         Rode3/s16/S1/Y3-1         Rode3/s16/S1/Y3-1         Rode3/s16/S1/Y3-1         Rode3/s16/S1/Y3-1         Rode3/s16/S1/Y3-1         Rode3/s16/S1/Y3-1         Rode3/s16/S1/Y3-1                                                                                                    | Conditions         History         Circuits         Provisioning         Inventory         Maintenance           Create         Drive         Edit         Search         Scope:         Node         Y           Circuit Name         Type         Size         Dir         State         Source         Destination         VLANs         Spar           Circuit Name         Type         Size         Dir         State         Source         Destination         VLANs         Spar           Test:0008         VT         1.5         2-way         ACTIVE         Node1/s16/51/Y5-1         Node3/s16/51/Y2-1         4           Test:0003         VT         1.5         2-way         ACTIVE         Node1/s16/51/Y3-1         Node3/s16/51/Y3-1         4           Test:0005         VT         1.5         2-way         ACTIVE         Node1/s16/51/Y3-1         Node3/s16/51/Y3-1         4           Test:0002         VT         1.5         2-way         ACTIVE         Node1/s16/51/Y2-1         Node3/s16/51/Y3-1         4           Test:0002         VT         1.5         2-way         ACTIVE         Node1/s16/51/Y1-1         Node3/s16/51/Y1-1         4           Test:0004         VT         1.5         2-way <th></th> <th></th> <th></th> <th></th> <th>1</th> <th>2 3 4 5 6 7 6 9</th> <th>10 11 12 13 54 55 10 17</th> <th></th> <th></th>                                                                                                   |                              |          |          |                | 1                    | 2 3 4 5 6 7 6 9        | 10 11 12 13 54 55 10 17 |           |       |
| Create         Drow         Scope:         Node           Create         Drow         Edit         Scope:         Node           Create         Drow         Edit         Scope:         Node           Circuit Name         Type         Size         Dir         State         Scope:         Node           Circuit Name         Type         Size         Dir         State         Scope:         Node3/s16/51/V2-1         Node3/s16/51/V2-1           Test0003         VT         1.5         2-way         ACTIVE         Rode1/s16/51/V3-1         Rode3/s16/51/V2-1         Test3/s16/51/V2-1           Test0005         VT         1.5         2-way         ACTIVE         Rode1/s16/51/V3-1         Rode3/s16/51/V6-1           Test3002         VT         1.5         2-way         ACTIVE         Rode1/s16/51/V2-1         Rode3/s16/51/V3-1                                                                                                    | Create         Diff         Provisioning         Inventory         Maintenance           Create         Diff         Edi.         Search         Scope:         Node         Maintenance           Create         Diff         Edi.         Search         Scope:         Node         Maintenance           Circuit Name         Type         Size         Dir         State         Source         Destination         VLANs         Spar           Test0008         VT         1.5         2-way         ACTIVE         Node1/s16/51/Y5-1         Node3/s16/51/Y2-1         4           Test0003         VT         1.5         2-way         ACTIVE         Node1/s16/51/Y5-1         Node3/s16/51/Y2-1         4           Test0005         VT         1.5         2-way         ACTIVE         Node1/s16/51/Y5-1         Node3/s16/51/Y3-1         4           Test0002         VT         1.5         2-way         ACTIVE         Node1/s16/51/Y2-1         Node3/s16/51/Y3-1         4           Test0001         VT         1.5         2-way         ACTIVE         Node1/s16/51/Y1-1         Node3/s16/51/Y1-1         4           Test0004         VT         1.5         2-way         ACTIVE         Node1/s16/51/Y1-1         Node3/                                                                                                    |                              |          |          |                |                      |                        |                         |           |       |
| Conditions         History         Circuit Name         Type         Size         Dir         State         Source         Destination         VLANs         Spectral           Circuit Name         Type         Size         Dir         State         Source         Destination         VLANs         Spectral         Scope.         Node         Scope.         Node                                                                                                    | Circuit Name         Type         Size         Dir         State         Source         Destination         VLANs         Spart           Circuit Name         Type         Size         Dir         State         Source         Destination         VLANs         Spart           Circuit Name         Type         Size         Dir         State         Source         Destination         VLANs         Spart           Test0006         VT         1.5         2-way         ACTIVE         Node1/s16/51/V3-1         Node3/s16/51/V3-1         4           Test0005         VT         1.5         2-way         ACTIVE         Node1/s16/51/V3-1         Node3/s16/51/V3-1         4           Test0002         VT         1.5         2-way         ACTIVE         Node1/s16/51/V3-1         Node3/s16/51/V3-1         4           Test0001         VT         1.5         2-way         ACTIVE         Node1/s16/51/V3-1         Node3/s16/51/V3-1         4           Test0001         VT         1.5         2-way         ACTIVE         Node1/s16/51/V1-1         Node3/s16/51/V3-1         4           Test0004         VT         1.5         2-way         ACTIVE         Node1/s16/51/V1-1         Node3/s16/51/V3-1         4 <th>in In miline</th> <th>Circu</th> <th>il la</th> <th></th> <th></th> <th>-1</th> <th></th> <th></th> <th></th>                                                                                                    | in In miline                 | Circu    | il la    |                |                      | -1                     |                         |           |       |
| Create         DSCR         Edit         Search         Scope:         Node           Circuit Name         Type         Size         Dir         State         Source         Destination         VLANs         Sp           Test0006         VT         1.5         2-way         ACTIVE         Rode1/s16/51/Y5-1         Rode3/s16/51/Y2-1         Featbodie         VT         1.5         2-way         ACTIVE         Rode1/s16/51/Y3-1         Rode3/s16/51/74-1         Featbodie         Featbodie         Featbodie         VT         1.5         2-way         ACTIVE         Rode1/s16/51/Y3-1         Rode3/s16/51/74-1         Featbodie         Featbodie                                                                                                    | Create         Drive         Edit         Search         Scope:         Node         a           Circuit Name         Type         Size         Dir         State         Source         Destination         VLANs         Spar           Test0006         VT         1.5         2-way         ACTIVE         Node1/s16/51/V3-1         Node3/s16/51/V3-1         VLANs         Spar           Test0003         VT         1.5         2-way         ACTIVE         Node1/s16/51/V3-1         Node3/s16/51/V4-1         4           Test0005         VT         1.5         2-way         ACTIVE         Node1/s16/51/V3-1         Node3/s16/51/V4-1         4           Test0002         VT         1.5         2-way         ACTIVE         Node1/s16/51/V3-1         Node3/s16/51/V3-1         4           Test0001         VT         1.5         2-way         ACTIVE         Node1/s16/51/V1-1         Node3/s16/51/V1-1         4           Test0004         VT         1.5         2-way         ACTIVE         Node1/s16/51/V1-1         Node3/s16/51/V1-1         4                                                                                                    | Alarms   Conditions   Histor | y Circu  | ins   Pr | evisioning  In | wentory   Maintenanc | el                     |                         |           |       |
| Circuit Name         Type         Size         Dir         State         Source         Destination         VLANs         Size           Test0006         VT         1.5         2-way         ACTIVE         Rode1/s16/51/V6-1         Node3/s16/51/V2-1         Node3/s16/51/V2-1           Test0003         VT         1.5         2-way         ACTIVE         Rode1/s16/51/V3-1         Node3/s16/51/V4-1           Test0005         VT         1.5         2-way         ACTIVE         Rode1/s16/51/V5-1         Node3/s16/51/V6-1           Test0002         VT         1.5         2-way         ACTIVE         Rode1/s16/51/V2-1         Node3/s16/51/V6-1                                                                                                    | Circuit Name         Type         Size         Dir         State         Source         Destination         VLANs         Spar           Test0006         VT         1.5         2-way         ACTIVE         Node1/s16/51/Y6-1         Node3/s16/51/Y2-1         4           Test0003         VT         1.5         2-way         ACTIVE         Node1/s16/51/Y3-1         Node3/s16/51/Y4-1         4           Test0005         VT         1.5         2-way         ACTIVE         Node1/s16/51/Y5-1         Node3/s16/51/Y3-1         4           Test0002         VT         1.5         2-way         ACTIVE         Node1/s16/51/Y2-1         Node3/s16/51/Y3-1         4           Test0002         VT         1.5         2-way         ACTIVE         Node1/s16/51/Y2-1         Node3/s16/51/Y3-1         4           Test0001         VT         1.5         2-way         ACTIVE         Node1/s16/51/Y1-1         Node3/s16/51/Y1-1         4           Test0004         VT         1.5         2-way         ACTIVE         Node1/s16/51/Y1-1         Node3/s16/51/Y1-1         4                                                                                                    | Create Defen                 | 三百姓      | -        | Search         | ]                    |                        |                         | Scope: No | de 🔳  |
| Test0006         VT         1.5         2-way         ACTIVE         Rode1/s16/51/V5-1         Node3/s16/51/V2-1           Test0003         VT         1.5         2-way         ACTIVE         Rode1/s16/51/V3-1         Node3/s16/51/V4-1           Test0005         VT         1.5         2-way         ACTIVE         Rode1/s16/51/V3-1         Node3/s16/51/V4-1           Test0005         VT         1.5         2-way         ACTIVE         Rode1/s16/51/V5-1         Node3/s16/51/V6-1           Test0002         VT         1.5         2-way         ACTIVE         Rode1/s16/51/V2-1         Node3/s16/51/V3-1                                                                                                    | Test3008         VT         1.5         2-way         ACTIVE         Node1/s16/51/V5-1         Node3/s16/51/V2-1         4           Test3003         VT         1.5         2-way         ACTIVE         Node1/s16/51/V3-1         Node3/s16/51/V3-1         4           Test3005         VT         1.5         2-way         ACTIVE         Node1/s16/51/V3-1         Node3/s16/51/V3-1         4           Test3005         VT         1.5         2-way         ACTIVE         Node1/s16/51/V3-1         Node3/s16/51/V3-1         4           Test3002         VT         1.5         2-way         ACTIVE         Node1/s16/51/V2-1         Node3/s16/51/V3-1         4           Test3001         VT         1.5         2-way         ACTIVE         Node1/s16/51/V1-1         Node3/s16/51/V1-1         4           Test3004         VT         1.5         2-way         ACTIVE         Node1/s16/51/V1-1         Node3/s16/51/V1-1         4                                                                                                    | Circuit Name                 | Туре     | Size     | Dir            | State                | Source                 | Destination             | VLANS     | Spans |
| Test0003         VT         1.5         2-way         ACTIVE         Wode1/s16/S1/V3-1         Wode3/s16/S1/V4-1           Test0005         VT         1.5         2-way         ACTIVE         Wode1/s16/S1/V5-1         Wode3/s16/S1/V6-1           Test0002         VT         1.5         2-way         ACTIVE         Wode1/s16/S1/V5-1         Wode3/s16/S1/V6-1                                                                                                    | Test3003         VT         1.5         2-way         ACTIVE         Node1/s16/S1/V3-1         Node3/s16/S1/V4-1         4           Test3005         VT         1.5         2-way         ACTIVE         Node1/s16/S1/V5-1         Node3/s16/S1/V5-1         4           Test3002         VT         1.5         2-way         ACTIVE         Node1/s16/S1/V2-1         Node3/s16/S1/V3-1         4           Test3001         VT         1.5         2-way         ACTIVE         Node1/s16/S1/V1-1         Node3/s16/S1/V1-1         4           Test3001         VT         1.5         2-way         ACTIVE         Node1/s16/S1/V1-1         Node3/s16/S1/V1-1         4           Test3004         VT         1.5         2-way         ACTIVE         Node1/s16/S1/V1-1         Node3/s16/S1/V1-1         4                                                                                                    | Test:0006                    | VT       | 1.5      | 2-way          | ACTIVE               | Wode1/s16/S1/V6-1      | Node3/s16/51/V2-1       |           | 4     |
| Test0005         VT         1.5         2-way         ACTIVE         Wode1/s16/S1/V5-1         Wode3/s16/S1/V6-1           Test0002         VT         1.5         2-way         ACTIVE         Wode1/s16/S1/V2-1         Wode3/s16/S1/V3-1                                                                                                    | Test0005         VT         1.5         2-way         ACTIVE         Node1/s16/31/Y5-1         Node3/s16/31/Y5-1         4           Test0002         VT         1.5         2-way         ACTIVE         Node1/s16/31/Y2-1         Node3/s16/31/Y3-1         4           Test0001         VT         1.5         2-way         ACTIVE         Node1/s16/31/Y1-1         Node3/s16/31/Y1-1         4           Test0004         VT         1.5         2-way         ACTIVE         Node1/s16/31/Y1-1         Node3/s16/31/Y1-1         4           Test0004         VT         1.5         2-way         ACTIVE         Node1/s16/31/Y1-1         Node3/s16/31/Y1-1         4                                                                                                    | Test0003                     | ٧ľ       | 1.5      | 2-way          | ACTIVE               | Wode1/s16/S1/V3-1      | Node3/s16/S1/74-1       |           | 4     |
| Test3002 VT 1.5 2-way ACTIVE Wode1/s16/S1/V2-1 Wode3/s16/S1/V3-1                                                                                                    | Test0002         VT         1.5         2-way         ACTIVE         Wode1/s16/31/V2-1         Mode3/s16/31/V3-1         4           Test0001         VT         1.5         2-way         ACTIVE         Wode1/s16/51/V1-1         Mode3/s16/31/V1-1         4           Test0004         VT         1.5         2-way         ACTIVE         Wode1/s16/51/V1-1         Mode3/s16/31/V1-1         4           Test0004         VT         1.5         2-way         ACTIVE         Wode1/s16/51/V4-1         Mode3/s16/51/V5-1         4                                                                                                    | Test0005                     | VT       | 1.5      | 2-way          | ACTIVE               | Wodel/s16/S1/W5-1      | Node3/s16/S1/76-1       |           | 4     |
|                                                                                                    | Test0001         VT         1.5         2-way         ACTIVE         Node1/s16/S1/V1-1         Node3/s16/S1/V1-1         4           Test0004         VT         1.5         2-way         ACTIVE         Node1/s16/S1/V4-1         Node3/s16/S1/V5-1         4                                                                                                    | Test0002                     | VT       | 1.5      | 2-way          | ACTIVE               | Wodel/s16/81/W2-1      | Mode3/s16/S1/V3-1       |           | 4     |
| Test0001 VT 1.5 2-way ACTIVE Node1/s16/51/V1-1 Node3/s16/51/V1-1                                                                                                    | Test0004 VT 1.5 2-way ACTIVE Node1/s16/51/V4-1 Node3/s16/51/V5-1 4                                                                                                    | Test0001                     | VT       | 1.5      | 2-way          | ACTIVE               | Node1/s16/S1/V1-1      | Node3/s16/51/V1-1       |           | 4     |
| Test0004 VT 1.5 2-way ACTIVE Bode1/a16/51/V4-1 Bode3/a16/51/V5-1                                                                                                    |                                                                                                    | Test0004                     | VT       | 1.5      | 2-way          | ACTIVE               | Node1/s16/51/V4-1      | Mode3/s16/S1/V5-1       |           | 4     |
|                                                                                                    |                                                                                                    |                              |          |          |                |                      |                        |                         |           |       |
|                                                                                                    |                                                                                                    |                              |          |          |                |                      |                        |                         |           |       |
|                                                                                                    |                                                                                                    |                              |          |          |                |                      |                        |                         |           |       |
|                                                                                                    |                                                                                                    |                              |          |          |                |                      |                        |                         |           |       |
|                                                                                                    |                                                                                                    |                              |          |          |                |                      |                        |                         |           |       |
|                                                                                                    |                                                                                                    |                              |          |          |                |                      |                        |                         |           |       |

- 5. [Shelf] ビューで [Circuits] をクリックして、ドロップダウン メニューから [Scope] **が [Node]** に設定されていることを確認します。これにより、このノードを通過する回線のみを表示で きます。
- それぞれの回線を個別に強調表示して、[Edit] をクリックします。[Edit] ウィンドウで、
   [Show Detailed Map] ボックスにチェックマークが付いていることを確認します。これで、
   回線がどの STS および VT でノードに出入りするか表示されるようになります。これらが
   一致しない場合は、この手順の最終ステップ 15 で削除/再作成するためにその回線を記録しておきます。

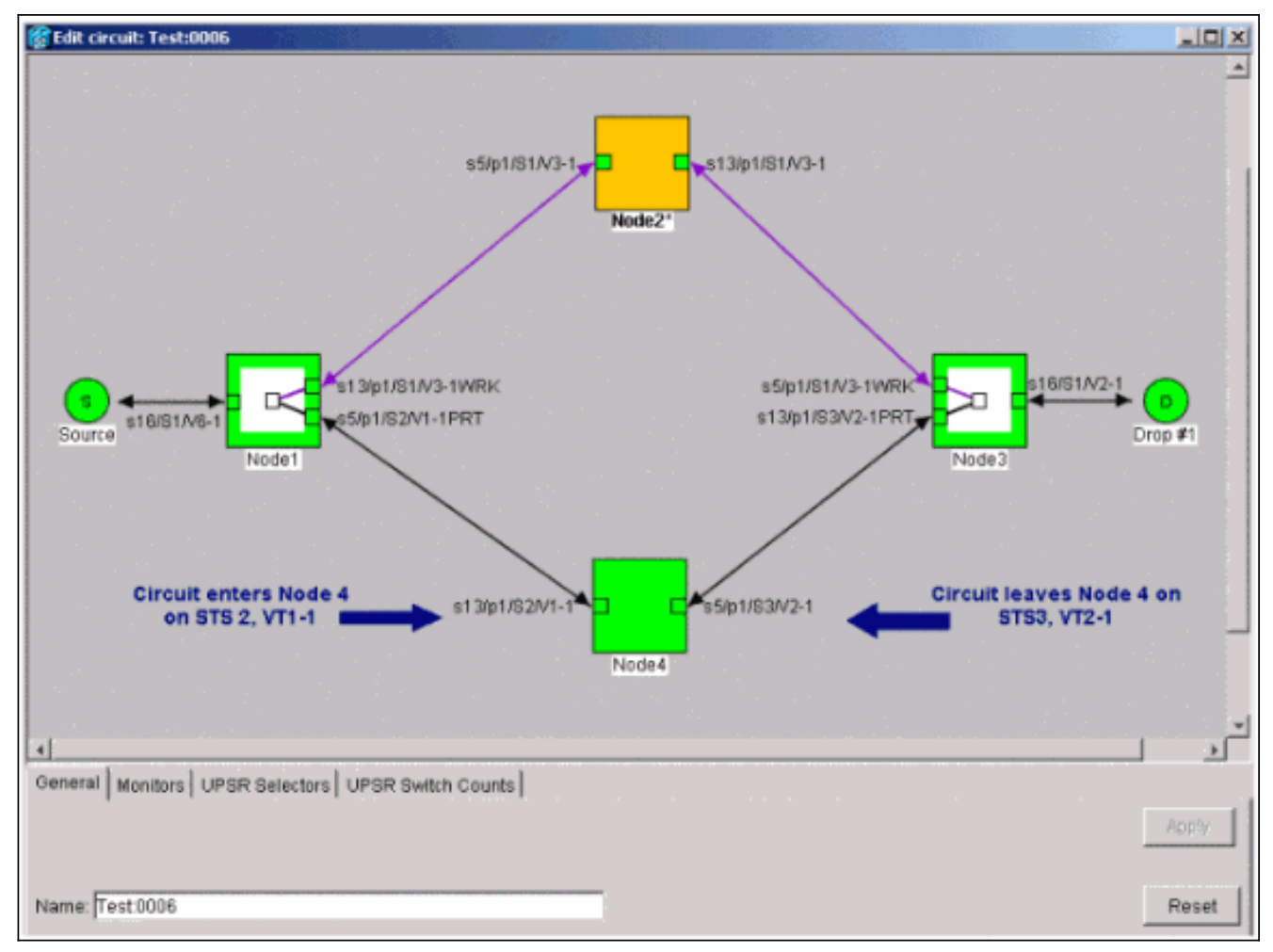

ラボのセットアップの前のスクリーンショットでは、回線が実際にNode4を通じてSTSと VTを変更していることが分かります。STS2、VT1-1を通り、STS3、VT2-1を経由でします

- 7. ノード ビューに表示されるすべての回線について、ステップ6を繰り返します。
- Node4 に接続されているすべてのスパンから、トラフィックを手動で強制的に送出します。
   UPSR リングにエラーがある場合、強制保護スイッチによってサービス中断が発生する可能 性があります。UPSR 内のすべての光カードに関する PM 統計情報を次のように確認します。 リング内の各シェルフにログインします。それぞれの UPSR 光カードをクリックします。 [Performance] を選択します。[Refresh] をクリックします。すべてのフィールドの値がゼ
  - ロであることを確認してください。**注意:強制保護**スイッチの間は、トラフィックは保護されません。
- 10. [Network] ビューで、Node4 に接続するスパンを右クリックしてメニューから [Circuits] を 選択します。

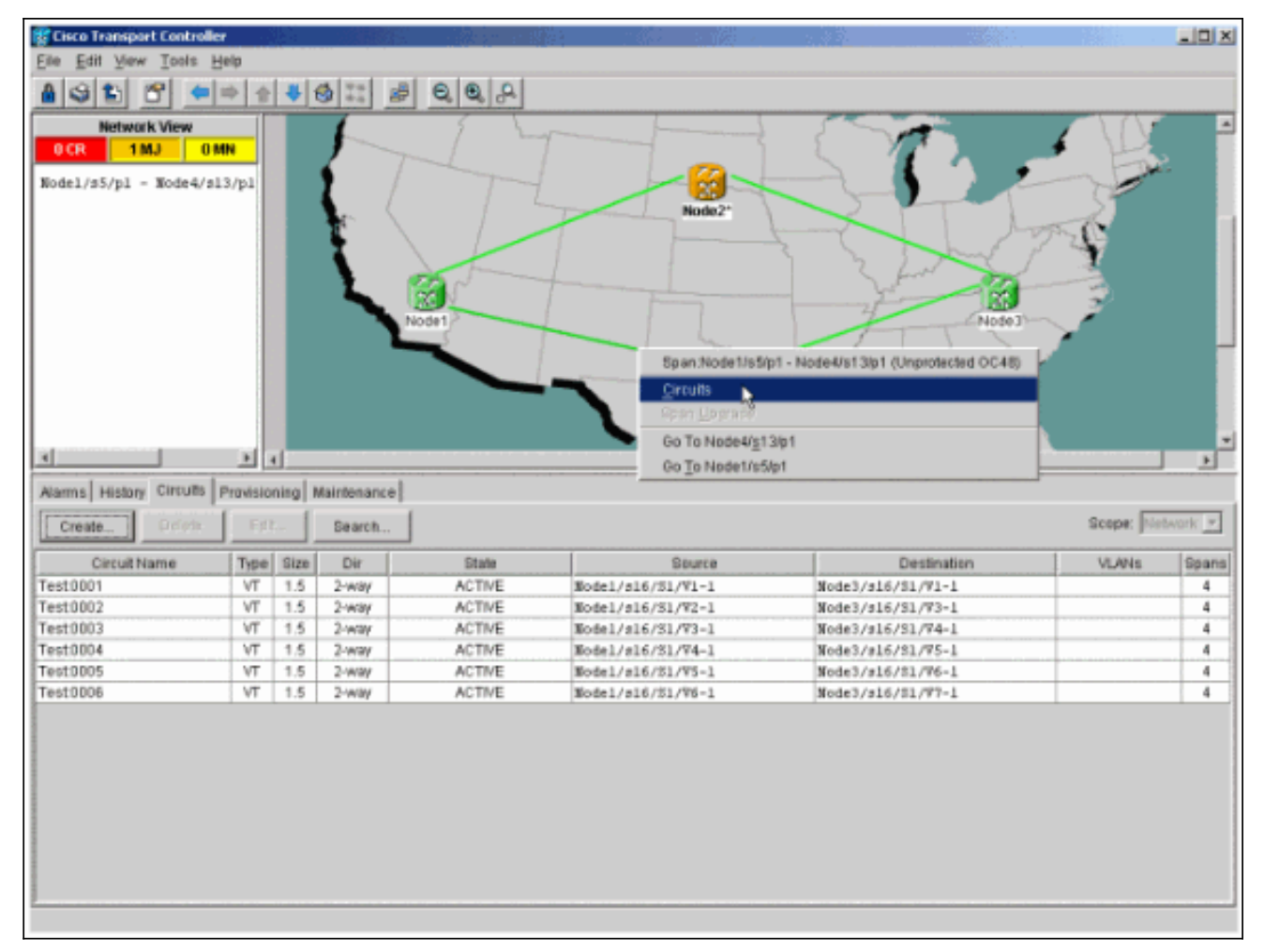

11. [UPSR Switch Selector] で、ドロップダウン メニューから [Force] を選択して [Apply] をクリックします。

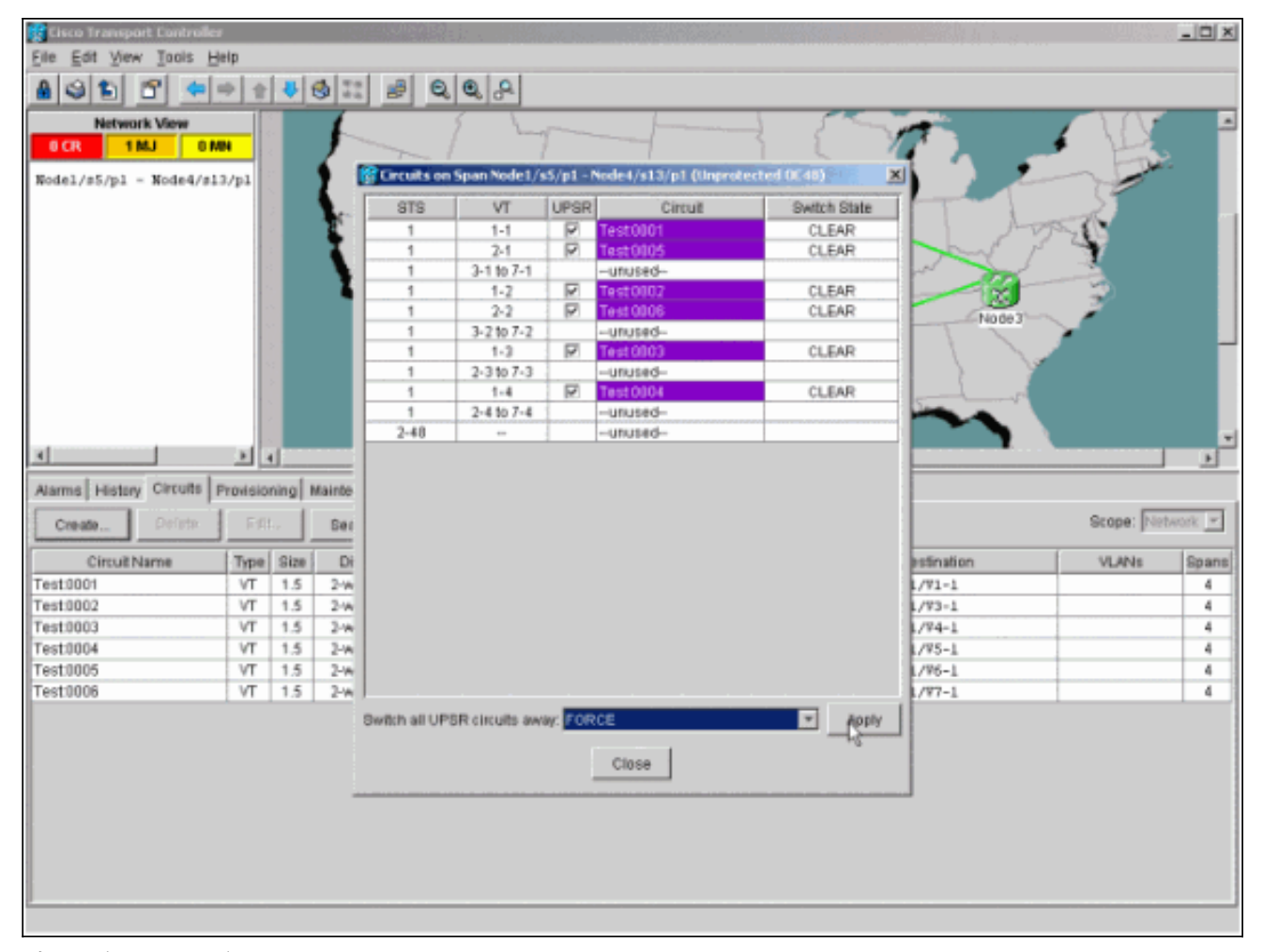

確認ダイアログボックスで [Yes] をクリックします。これにより、スパンからすべてのト ラフィックが強制的に送られ、リングの反対側で代替パスを通るようになります。

- 12. Node4 に接続されるすべてのスパンでステップ 11 を繰り返します。これが完了すると、 Node4 は完全に分離されます。
- 13. 隣接する Node1 と Node3 の間にファイバを再接続します。この例では、スロット 5 Node1 をスロット 13 Node3 に接続します。

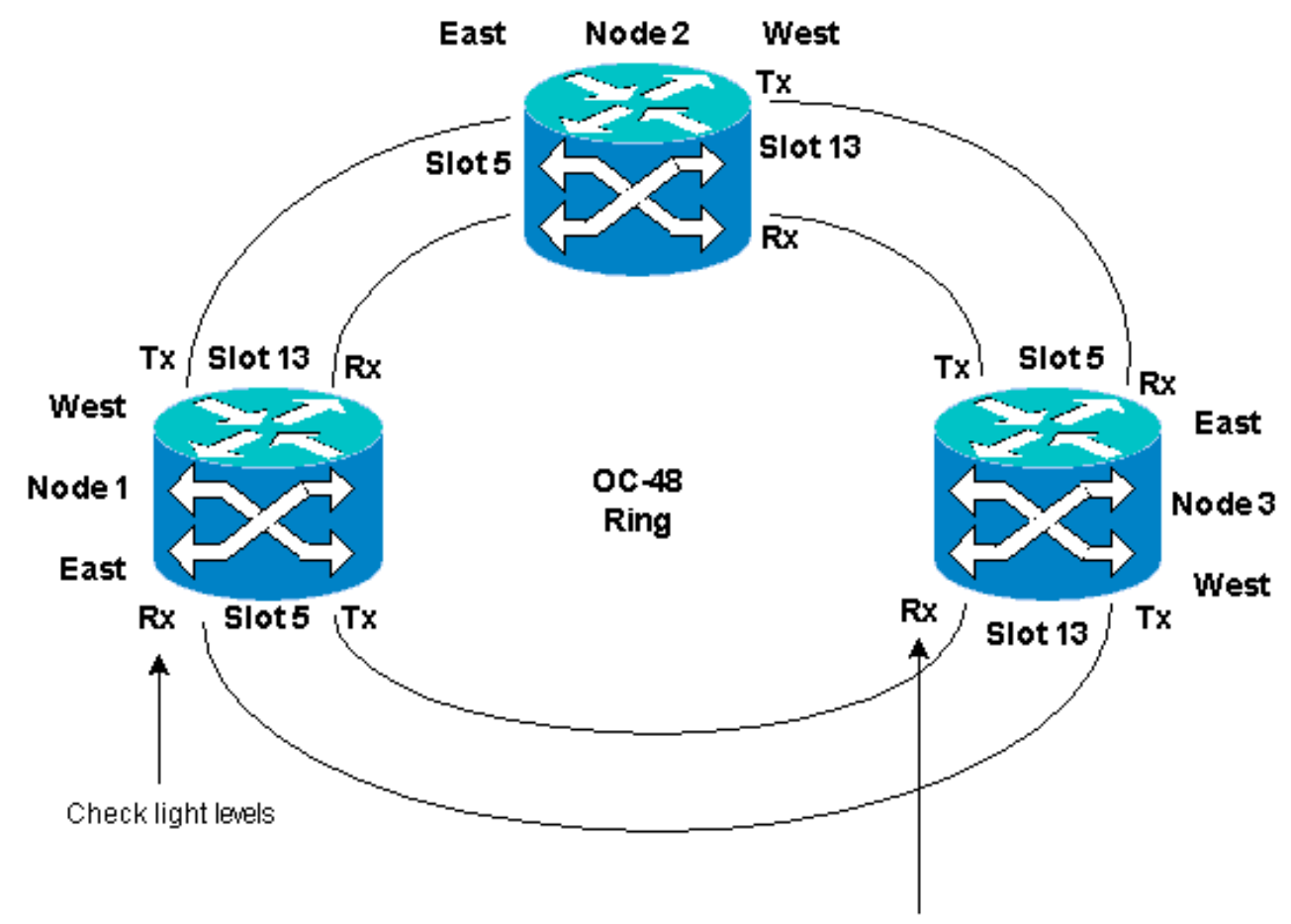

Check light levels

隣接ノードにファイバを再接続するときのベスト プラクティスとして、まず Tx ファイバ だけを接続し、光レベルを確認してから Rx ファイバを接続することを推奨します。Rx レ ベルについては、『<u>Cisco ONS 15454 リファレンス ガイド リリース 3.4</u>』の「カードのリ ファレンス」のセクションを参照してください。

- 14. すべてのファイバを再接続したら、新しく接続された Node3 および Node4 の [Alarms] **タ ブを開き、スパン カードにアラームがないことを確認します。**アラームが発生している場 合は、すべて解消してから次の手順に進みます。
- 15. ステップ4で特定した回線を削除して再構築します。[Network]ビューから、各回線を見つけます。回線を一度に1つずつ強調表示し、[Delete] ボタンをクリックします。回線の削除が完了したら、ダイアログボックスで [OK] をクリックします。[Create] ボタンをクリックし、この手順のステップ4で記録したのと同じパラメータを使って回線を再構築します。

|                                                                                                    |                                            |                                                                                                    |                                                        |                                                                   |                                                                                                    |                                                                                                    |            | _ 🗆 X                                         |
|----------------------------------------------------------------------------------------------------|--------------------------------------------|----------------------------------------------------------------------------------------------------|--------------------------------------------------------|-------------------------------------------------------------------|----------------------------------------------------------------------------------------------------|----------------------------------------------------------------------------------------------------|------------|-----------------------------------------------|
| Eile Edit View Tools H                                                                                           | elp                                        |                                                                                                    |                                                        |                                                                   |                                                                                                    |                                                                                                    |            |                                               |
| 435 6 -                                                                                                    | + + -                                      | • •                                                                                                    | 22 8                                                   | 0,0,8                                                             |                                                                                                    |                                                                                                    |            |                                               |
| Network View<br>2 CR 2 MJ 2 N<br>Node2<br>Ctr (login) host<br>Critical : 0<br>Majoz : 1<br>Minoz : 0             |                                            |                                                                                                    |                                                        | det .                                                             | Node2                                                                                                    |                                                                                                    |            |                                               |
|                                                                                                    |                                            |                                                                                                    |                                                        |                                                                   |                                                                                                    |                                                                                                    |            |                                               |
|                                                                                                    |                                            |                                                                                                    |                                                        |                                                                   |                                                                                                    |                                                                                                    |            |                                               |
| Alarms History Circuits                                                                                          | Provisionir                                | g Maint                                                                                                    | tenance                                                |                                                                   |                                                                                                    |                                                                                                    |            |                                               |
| Alarms History Circuits  <br>Create Dejete                                                                       | Frontsionin                                | Maint                                                                                                    | tenance                                                | ]                                                                 |                                                                                                    |                                                                                                    | Scope: Net | work 💌                                        |
| Alarms History Circuits I<br>Create Drujete<br>Circuit Name                                                      | Provisionia<br>Edit                        | ig Maint                                                                                                    | tenance<br>earch<br>Dir                                | State                                                             | Saurce                                                                                                    | Destination                                                                                                    | Scope: Net | work y                                        |
| Alarms History Circuits 1<br>Create Deteo<br>Circuit Name T<br>Test 8001                                         | Provisionin<br>Edit<br>Type S              | ize C                                                                                                    | tenance<br>earch<br>Dir                                | State<br>ACT/VE                                                   | Source<br>Nodel/s15/51/71-1                                                                                                    | Destination<br>Node3/#16/81/91-1                                                                                                    | Scope: Net | work 💌<br>Spans                               |
| Alarms History Circuits I<br>Create Driete<br>Circuit Name -<br>Test 3001<br>Test 3002                           | Provisionin<br>Edit.<br>Type 1<br>VT       | Ig Maint<br>Be<br>Rize C<br>1.5 24                                                                                                    | earch<br>Dir<br>Willy<br>Willy                         | State<br>ACTIVE<br>ACTIVE                                         | Source<br>Node1/s16/51/V1-1<br>Node1/s16/51/V2-1                                                                                     | Destination<br>Node3/#16/81/V1-1<br>Node3/#16/81/V3-1                                                                                     | Scope: Net | Spans<br>1<br>3                               |
| Alarms History Circuits 1<br>Create Drylete<br>Circuit Name T<br>Test 3001<br>Test 3002<br>Test 3003             | Type S<br>VT<br>VT                         | Ig Maint<br>Be<br>lize I<br>1.5 24<br>1.5 24                                                                                                    | earch<br>Dir<br>Wily<br>Way                            | State<br>ACTIVE<br>ACTIVE<br>ACTIVE                               | Source<br>Node1/s16/51/V1-1<br>Node1/s16/51/V2-1<br>Node1/s16/51/V3-1                                                                | Destination<br>Node3/s16/51/V1-1<br>Node3/s16/51/V3-1<br>Node3/s16/51/V3-1                                                                | Scope: Net | Bpans<br>1<br>3<br>3                          |
| Alarms History Circuits I<br>Create Dyjete<br>Circuit Name T<br>Test 3003<br>Test 3003<br>Test 3004              | Type S<br>VT<br>VT<br>VT                   | Ig Maint<br>Brite D<br>1.5 2-<br>1.5 2-<br>1.5 2-<br>1.5 2-                                                                                                    | earch<br>Dir<br>Willy<br>Way<br>Way<br>Way             | State<br>ACTIVE<br>ACTIVE<br>ACTIVE<br>ACTIVE                     | Source<br>Node1/316/51/V1-1<br>Node1/316/51/V2-1<br>Node1/316/51/V3-1<br>Node1/816/51/V4-1                                           | Destination<br>Node3/s16/31/V3-1<br>Node3/s16/51/V3-1<br>Node3/s16/51/V4-1<br>Node3/s16/51/V5-1                                           | Scope: Net | Rpans<br>1<br>3<br>3<br>3                     |
| Alarms History Circuits I<br>Create Dyjete<br>Circuit Name T<br>Test 0003<br>Test 0004<br>Test 0005              | Type S<br>VT<br>VT<br>VT<br>VT<br>VT       | Ig Maint<br>Brites C<br>1.5 2-<br>1.5 2-<br>1.5 2-<br>1.5 2-<br>1.5 2-<br>1.5 2-                                                                                                    | earch<br>Dir<br>way<br>way<br>way<br>way<br>way        | State<br>ACTIVE<br>ACTIVE<br>ACTIVE<br>ACTIVE<br>ACTIVE           | Saurce<br>Nodel/s16/51/VI-1<br>Nodel/s16/51/VZ-1<br>Nodel/s16/51/VZ-1<br>Nodel/s16/51/VZ-1<br>Nodel/s16/51/VZ-1                      | Destination<br>Node3/s16/51/V3-1<br>Node3/s16/51/V3-1<br>Node3/s16/51/V4-1<br>Node3/s16/51/V5-1<br>Node3/s16/51/V6-1                      | Scope: Net | Spans<br>1<br>3<br>3<br>3<br>3                |
| Alarms History Circuits I<br>Create Dyjete<br>Circuit Name T<br>Test 0002<br>Test 0004<br>Test 0005<br>Test 0006 | Type 3<br>VT<br>VT<br>VT<br>VT<br>VT<br>VT | Ig Maint<br>Be<br>liten C<br>1.5 2-<br>1.5 2-<br>1.5 | earch<br>Dir<br>Way<br>Way<br>Way<br>Way<br>Way<br>Way | State<br>ACTIVE<br>ACTIVE<br>ACTIVE<br>ACTIVE<br>ACTIVE<br>ACTIVE | Saurce<br>Nodel/s16/51/VI-1<br>Nodel/s16/51/VZ-1<br>Nodel/s16/51/VZ-1<br>Nodel/s16/51/VZ-1<br>Nodel/s16/51/VZ-1<br>Nodel/s16/51/VZ-1 | Destination<br>Node3/s16/51/V3-1<br>Node3/s16/51/V3-1<br>Node3/s16/51/V3-1<br>Node3/s16/51/V5-1<br>Node3/s16/51/V6-1<br>Node3/s16/51/V7-1 | Scope: Net | Rpans<br>1<br>3<br>3<br>3<br>3<br>3<br>3<br>3 |

# <u>関連情報</u>

- ONS 15454 で回線を設定する場合の最良の方法
- ・ <u>テクニカル サポートとドキュメント Cisco Systems</u>